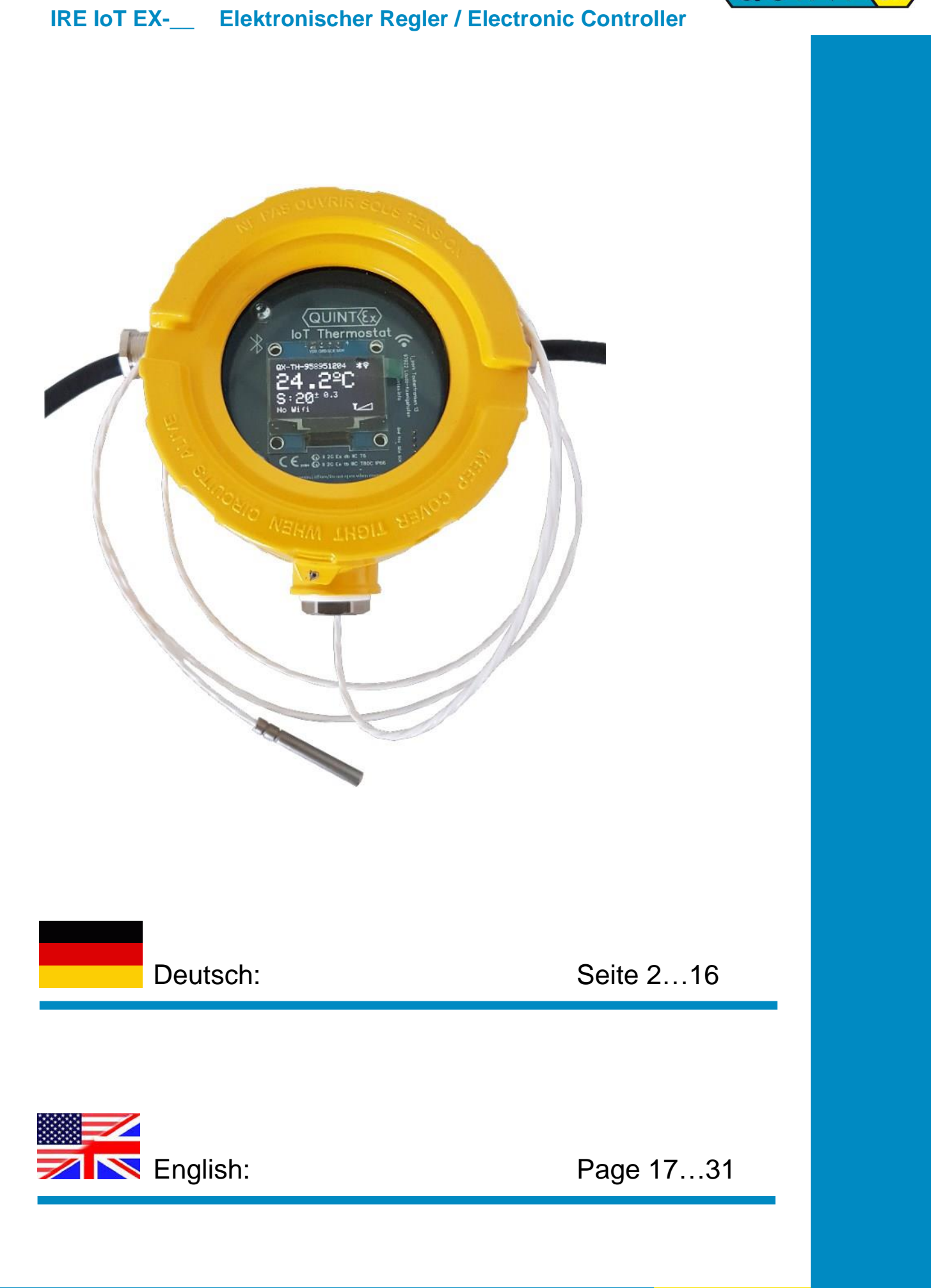

## 220125

Seite / Page 1/33

Erfahrung ist Zukunf

QUI

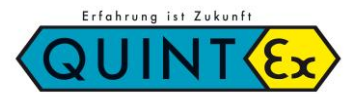

IRE IoT EX-\_\_\_ Elektronischer Regler / Electronic Controller

## Inhalt

| 1.  | Hersteller                          | 3  |
|-----|-------------------------------------|----|
| 2.  | Verwendung                          | 3  |
| 3.  | Zulassung und Kennzeichnung         | 3  |
| 4.  | Technische Daten                    | 4  |
| 5.  | Sicherheitshinweise                 | 4  |
| 6.  | Montage                             | 5  |
| 7.  | Einstellung und Funktionen          | 6  |
| 8.  | Betrieb, Wartung und Instandhaltung | 15 |
| 9.  | Typschlüssel                        | 15 |
| 10. | Schaltbild                          | 16 |
| 11. | EU-Konformitätserklärung            | 32 |
| 12. | Notizen / Notes                     | 33 |

## **Hinweise zur Anleitung**

Bei Arbeiten in explosionsgefährdeten Bereichen hängt die Sicherheit von Personen und Anlagen von der Einhaltung der relevanten Sicherheitsvorschriften ab. Personen, die für die Montage und Wartung zuständig sind, tragen eine besondere Verantwortung. Voraussetzung dafür ist eine genaue Kenntnis der geltenden Vorschriften und Bestimmungen.

Die Anleitung fasst die wichtigsten Sicherheitsmaßnahmen zusammen und muss von allen Personen, die mit dem Produkt arbeiten gelesen werden, damit sie mit der richtigen Handhabung des Produktes vertraut sind.

Die Anleitung ist aufzubewahren und muss über die gesamte Lebensdauer des Produkts zur Verfügung stehen.

## Kennzeichnung

Besonders wichtige Stellen dieser Anleitung sind mit einem Symbol gekennzeichnet:

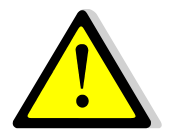

## GEFAHR

GEFAHR kennzeichnet eine Gefahr, die zu Tod oder schweren Verletzungen führt, wenn sie nicht vermieden wird.

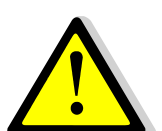

## WARNUNG

WARNUNG kennzeichnet eine Gefahr, die zu Tod oder schwerer Verletzung führen kann, wenn sie nicht vermieden wird.

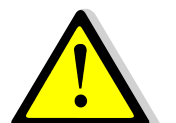

#### VORSICHT

VORSICHT kennzeichnet eine Gefahr, die zu Verletzungen führen kann, wenn sie nicht vermieden wird.

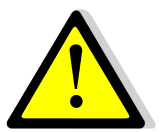

## ACHTUNG

ACHTUNG kennzeichnet Maßnahmen zur Vermeidung von Sachschäden.

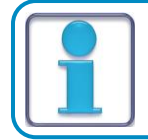

HINWEIS

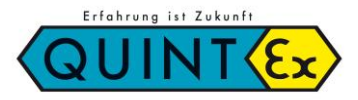

# IRE IoT EX-\_\_\_ Elektronischer Regler / Electronic Controller

# **1.** Hersteller

Quintex GmbH i\_Park Tauberfranken 13 97922 Lauda-Königshofen Germany

 Tel.:
 +49 (9343) 6130-0

 Fax:
 +49 (9343) 6130-105

 Email:
 info@quintex.info

 Internet:
 www.quintex.eu

Temperaturwächter IRE IoT EX-\_\_\_

# **2.** Verwendung

Explosionsgeschütztes elektronisches Temperaturregelgerät IRE IoT Ex-\_ überwacht und regelt Temperaturen in explosionsgefährdeten Bereichen. Zugelassen für Zone 1 und 2, 21, 22.

Beim Einsatz in explosionsgefährdeten Bereichen sind die einschlägigen Bestimmungen zur Montage sowie zum Betrieb von Einrichtungen in diesem Bereich zu beachten.

# 3. Zulassung und Kennzeichnung

| Hersteller:                      | Quintex GmbH                                                                        |
|----------------------------------|-------------------------------------------------------------------------------------|
| Typschlüssel:                    | QA-0167-0147-1466/                                                                  |
| Baumuster-<br>Prüfbescheinigung: | EPS 11 ATEX 1 355 X                                                                 |
| Kennzeichnung:                   | Ex II 2G Ex db IIB T6/T5 Gb<br>Ex II 2D Ex tb IIIB T120°C Db IP65                   |
| Normen :                         | IEC EN 60079-0; IEC EN 60079-1; IEC EN 60079-11;<br>IEC EN 60079-7; IEC EN 60079-31 |

**CE** :

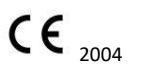

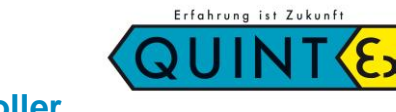

IRE IoT EX-\_\_\_ Elektronischer Regler / Electronic Controller

# 4. Technische Daten

| Umgebungstemperatur:             | -40°C+55°C                                                                            |
|----------------------------------|---------------------------------------------------------------------------------------|
| Betriebsspannung:                | 100V240V                                                                              |
| Schaltleistung:                  | 20A/240V AC NO                                                                        |
| Hysterese:                       | 0,15,0 K                                                                              |
| Temperaturklasse:                | T6: $-40^{\circ}C \le Ta \le +40^{\circ}C / T5: -40^{\circ}C \le Ta \le +55^{\circ}C$ |
| Schutzklasse:                    | IP65                                                                                  |
| Kommunikation:                   | Bluetooth <sup>®</sup> , Wi-Fi                                                        |
| Sensor:                          | Ex e Pt100                                                                            |
| Klemmbereich<br>Verschraubungen: | 412mm (M25)                                                                           |
| Klemmbereich<br>Zugfederklemmen: | 2,5mm²                                                                                |

## Hinweis:

Ergänzende Angaben sind der EG-Baumusterprüfbescheinigung zu entnehmen.

# 5. Sicherheitshinweise

Für elektrische Anlagen sind die einschlägigen Errichtungs- und Betriebsbestimmungen zu beachten (z.B. RL1999/92/EG, RL2014/34/EU, IEC/EN 60079-14 und die einschlägigen nationalen Normen).

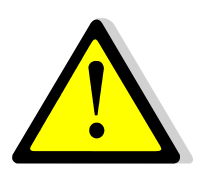

- → Verwenden Sie die Temperaturwächter nur für den zugelassenen Einsatzzweck.
- ➔ Die Temperaturwächter dürfen nur im unbeschädigten Zustand betrieben werden.
- Das Öffnen der Gehäuse unter Spannung ist nicht zulässig.
- → Knicken oder Durchtrennen der Fühlerleitung führt zum dauerhaften Ausfall des Gerätes.
- → Beim Verlegen der Fernleitung sowie PT100 ist ein Biegeradius von ≥ 5mm einzuhalten.
- Der elektrische Anschluss darf nur von Fachpersonal durchgeführt werden und muss den nationalen Vorschriften entsprechen.

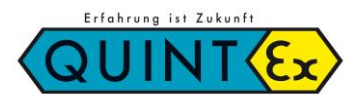

# IRE IoT EX-\_\_\_ Elektronischer Regler / Electronic Controller

## 6. Montage

Es müssen alle allgemeingültigen gesetzlichen Regeln und die sonstigen verbindlichen Richtlinien zur Arbeitssicherheit, zur Unfallverhütung und zum Umweltschutz eingehalten werden.

Verwenden Sie die Leitungseinführungen bzw. Leitungsdurchführungen nur für den zugelassenen Einsatzzweck. Eine Änderung oder Erweiterung von Bauteilen ist nicht zulässig.

Staubablagerungen > 5mm müssen beseitigt werden.

Die Angaben auf den Typenschildern und in der EG-Baumusterprüfbescheinigung sind zu beachten. Weitere technische Informationen sind im QUINTEX- Katalog und auf dem Produkt angegeben.

Der Leiteranschluss ist sorgfältig durchzuführen, so dass die Einzeladern nicht beschädigt werden. Beim Anschluss von mehr- oder feindrähtigen Leitern müssen die Leiterenden vorbereitet sein. Das Anschlagen von Aderendhülsen muss immer mit den geeigneten Quetschwerkzeugen erfolgen, um eine gleich bleibende Qualität der Verpressung zu erreichen. Alle Schraubklemmstellen, auch die nicht benutzten, sind fest anzuziehen. Das Anzugsmoment ist den Angaben des Klemmen-Herstellers zu entnehmen.

## Tod oder Verletzungsgefahr durch falsche Montage.

Für metallische Gehäuse in explosionsgefährdeten Bereichen ist ein Potentialausgleich mit mindestens 4mm<sup>2</sup> erforderlich. Die Verbindungen müssen gegen Selbstlockern gesichert sein.

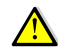

## **Verletzungsgefahr durch falsche Vorgehensweise.**

Arbeiten zur Montage, Demontage, Installation und Inbetriebnahme darf ausschließlich Fachpersonal ausführen, das für die Montage von elektrischen Komponenten im explosionsgefährdenden Bereich befugt und ausgebildet ist.

Steuerstellen niemals unter Spannung montieren/demontieren.

## Bei der Montage beachten:

- Gerät verwindungsfrei auf ebenem Untergrund montieren.
- Bei Anlagen mit mehreren druckfesten Gehäusen, die Deckel nicht untereinander tauschen.

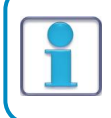

Für im Freien aufgestellte Gehäuse müssen gegebenenfalls Maßnahmen ergriffen werden, die einen bestimmungsgemäßen Betrieb gewährleisten (z.B. Regenschutz, Umgehäuse mit geeigneter Schutzart).

## Bei Montage / Installation beachten:

Beim Anschluss von Kabeln und Leitungen an den Betriebsmitteln dürfen nur Kabeleinführungen verwendet werden, die für die Zündschutzart "Ex-d" zugelassen sind.

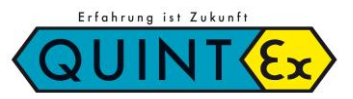

# IRE IoT EX-\_\_\_ Elektronischer Regler / Electronic Controller

# 7. Einstellung und Funktion

## Programmierung via Android- App

Mit dieser App können Sie den loT Regler bequem auf Ihre Bedürfnisse einstellen. Um diese Vorgehensweise zu erleichtern, ist dessen Anzeige auf der Rückseite mit einer Micro USB Buchse versehen. Verbinden Sie dort den Regler mit einem Ladekabel (5V, 1A) oder einem USB Ausgang Ihres Rechners, so ist das Gerät bedienfähig. Sowohl über eine interne Tastatur als auch über Bluetooth kann das Gerät nun nach Ihren Vorstellungen voreingestellt werden. Alle Daten werden sicher gespeichert und bleiben nach der Trennung vom Ladekabel erhalten.

Die WLAN-Einbindung kann nur über Bluetooth eingestellt werden (s. Bluetooth Funktionen). Somit ist eine eigene Parametrisierung bequem möglich und bei der Vor-Ort Montage nicht mehr nötig. Später können die Daten natürlich Vor-Ort ohne Öffnen des Reglers mittels eines Handys bzw. über die eingestellte WLAN-Verbindung geändert werden.

Die Dateneingabe ist Immer Passwort gesichert (Werkseinstellung = 12345678).

Das Zurücksetzen des Passwortes auf die Werkseinstellung geht nur über die interne Tastatur!

Der Regler ist bei entsprechender Einstellung über Ihr WLAN/LAN zu erreichen, es werden keine Daten in einer Cloud oder einem externen Server gespeichert. Die Sicherheit der Daten ist so sicher wie Ihr eigenes WLAN.

Können Sie extern auf Ihr WLAN zugreifen, stehen Ihnen die Regler Funktionen und Daten weltweit zur Verfügung. Sie können aber auch das WLAN ausschalten und den Regler direkt betreiben (damit entfallen auch die Alarmmeldungen via Email). Mit dem Button Ausschalten wird die App beendet.

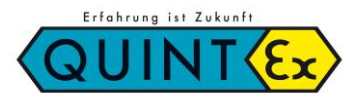

IRE IoT EX-\_\_\_ Elektronischer Regler / Electronic Controller

## Grundeinstellungen

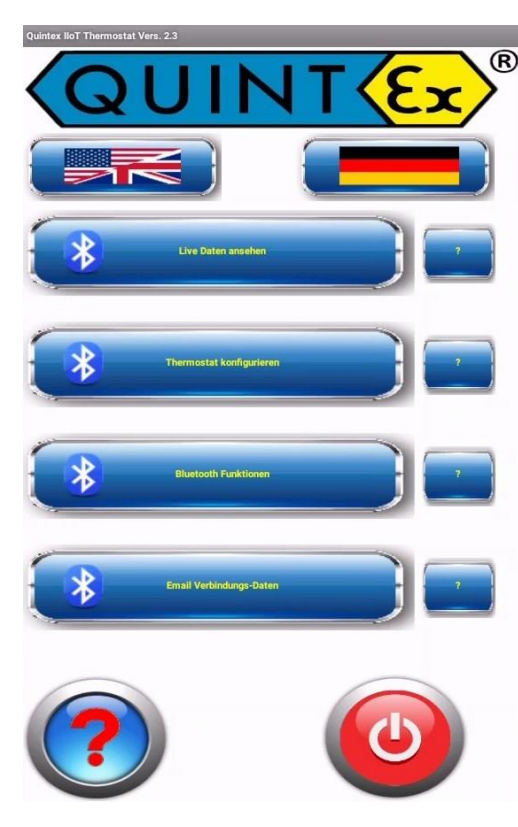

## Allgemein:

Um mit dem Regler arbeiten zu können werden hier die Verbindungsdaten eingegeben. Das betrifft sowohl die Bluetooth Verbindung als auch die Möglichkeit WLAN einzusetzen.

Um die gesamte Kommunikation über Bluetooth zu ermöglichen müssen die Geräte (Smartphone/Tablet und Thermostat) 'gepairt' werden. Damit wird der Regler der Bluetooth Geräteliste des aktuellen Smartphone/Tablet zugeordnet. Hierzu suchen Sie ein Gerät mit **QX-TH-XXXXXX**. Das ist die eindeutige Nummer des Reglers. Diese kann umbenannt werden (unter **Thermostat konfigurieren**).

Ist das Gerät erfolgreich aufgenommen worden, kann eine Verbindung über Bluetooth hergestellt werden. Jetzt können auch die WLAN Daten (Name und Passwort) gesetzt werden. Sind diese übermittelt, wird dem Regler eine eindeutige IP-Adresse zugeordnet. Diese kann jetzt abgerufen werden und dient der späteren Anzeige über das eigene WLAN.

Sollte dies nicht gewünscht sein, kann das WLAN auch dauerhaft ausgeschaltet werden. Ist das WLAN eingeschaltet, aber keine Verbindung zustande gekommen, versucht der Regler immer wieder eine Verbindung herzustellen.

Sie können auch von hieraus einen 'Neustart' des Reglers veranlassen.

Er wird dann mit den gespeicherten Daten neu gestartet. Sollten Sie die WLAN Daten ganz löschen wollen gibt es hier zu den **WLAN löschen-Button.** Achtung: Die IP-Adresse wird dabei auf 0.0.0.0 gesetzt, der Regler ist nicht mehr über WLAN erreichbar Gehen Sie mit den entsprechenden Möglichkeiten zurück, wird die Bluetooth Verbindung geschlossen.

#### Laden Sie die App hier herunter:

| deutsch:  | https://www.quintex.eu/apps.html       |
|-----------|----------------------------------------|
| englisch: | https://www.quintex.eu/en/apps-en.html |
| direkt:   |                                        |

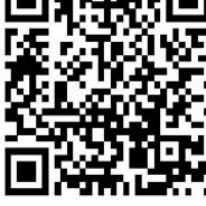

**Google Play Store:** 

Mit dieser App können Sie unseren neuesten IOT-Thermostat mit Ihrem Handy einrichten. Sie können das Gerät umbenennen, den Sollwert einstellen, die Hysterese einstellen, WLAN aus- oder einschalten usw. Nach dem Download können Sie mit dieser App vorab arbeiten, um alle Möglichkeiten des neuen Thermostaten auszuprobieren (auch ohne Thermostat, aber Sie können keine Daten senden). Auch Alamgrenzen (Hoch- und Tiefalarm) können gesetzt werden und bei Bedarf kann eine Alam-Email gesendet werden.

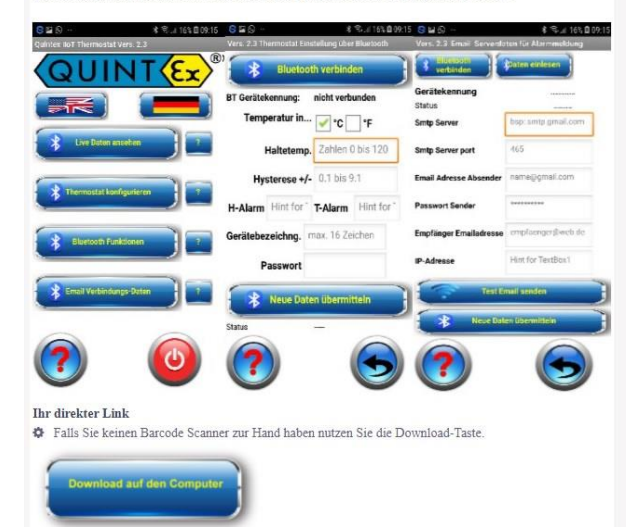

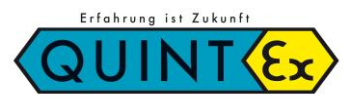

IRE IoT EX-\_\_\_ Elektronischer Regler / Electronic Controller

## **Bluetooth Funktionen:**

## Vorgehensweise:

## Gerät neu verbinden

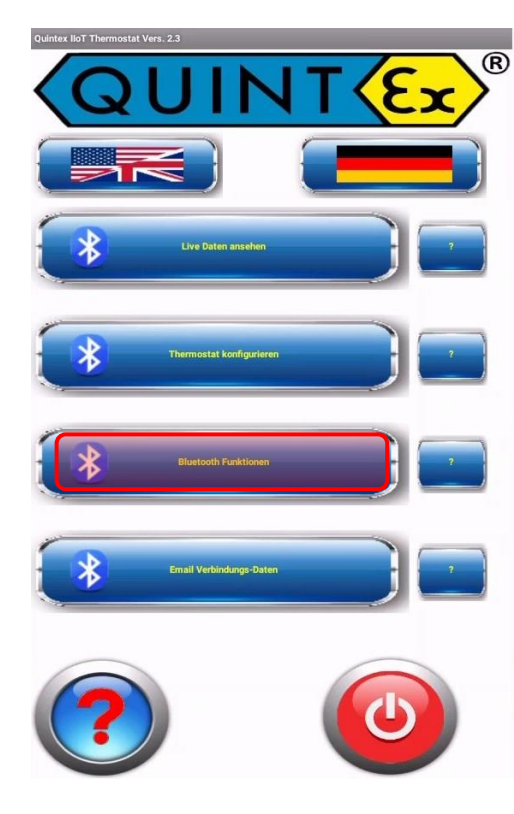

Hier wird der Thermostat zum ersten Mal mit dem aktuellen Smartphone verbunden (gepairt). Das nicht verbundene Gerät erscheint in der Bluetooth-Liste als neues Gerät (unterhalb der bereits bekannten; eventuell nach unten scrollen). Der Name bei Neugeräten lautet immer **QX-TH-XXXXXX** 

(XXXXXX = spezielle Nummer des Thermostaten).

Erlauben Sie die Verbindung und nehmen Sie das Gerät in die aktuelle Liste der bekannten Geräte auf. Danach kann die tatsächliche Bluetooth Verbindung stattfinden.

#### Gerät auswählen

Hier wird ein dem Smartphone bereits bekannter Thermostat verbunden. Es erscheint die Auswahl der verfügbaren Geräte mit den zugehörigen Namen. Wählen Sie den gewünschten Thermostat aus. Klappt die Verbindung wird der ausgewählte Thermostat mit seinem Namen angezeigt. Zusätzlich erscheint der Verbindungsstatus.

## WLAN Name

Falls Sie den Thermostat auch in Ihr WLAN einbinden möchten geben Sie hier den Namen des WLAN ein. Achten Sie dabei auch auf Groß- und Kleinschreibung Zusätzlich benötigt der Zugang noch ein Passwort.

### **Passwort WLAN**

Geben Sie hier das zum WLAN gehörige Passwort ein. Standardmäßig ist diese Eingabe nicht sichtbar. Mit dem "Auge"-Button kann die Eingabe sichtbar gemacht werden. Dies dient der Kontrolle des Eingabefeldes.

#### WLAN Daten senden

Besteht die Bluetooth Verbindung können nun die WLAN Daten übermittelt werden.

Der Thermostat wird nach Empfang der Daten neu gestartet und mit den Eingabewerten ins bestehende WLAN eingebunden IP-Adresse. Um die Thermostat-Daten auf dem Rechner zu nutzen benötigen Sie die IP-Adresse des Thermostaten in Ihrem Netz. Eine eindeutige Zuweisung erfolgt mit der IP-Adresse. Hiermit wird diese bei bestehender Bluetooth· und WLAN -Verbindung angefordert. Sie wird auch auf dem Display des Thermostaten direkt angezeigt. Mit dieser IP- Adresse rufen Sie den Thermostaten mit ihrem Web Browser auf.

Zurück mit den entsprechenden Tasten.

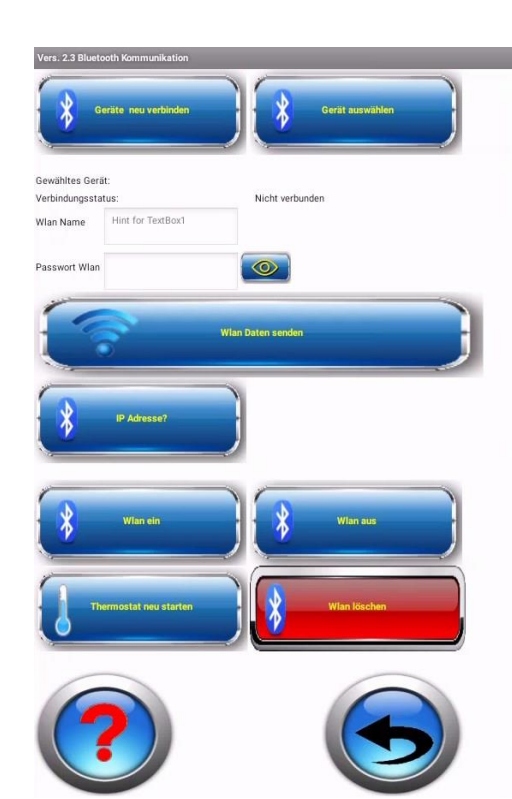

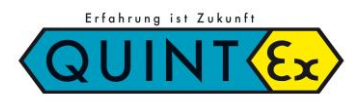

# IRE IoT EX-\_\_\_ Elektronischer Regler / Electronic Controller

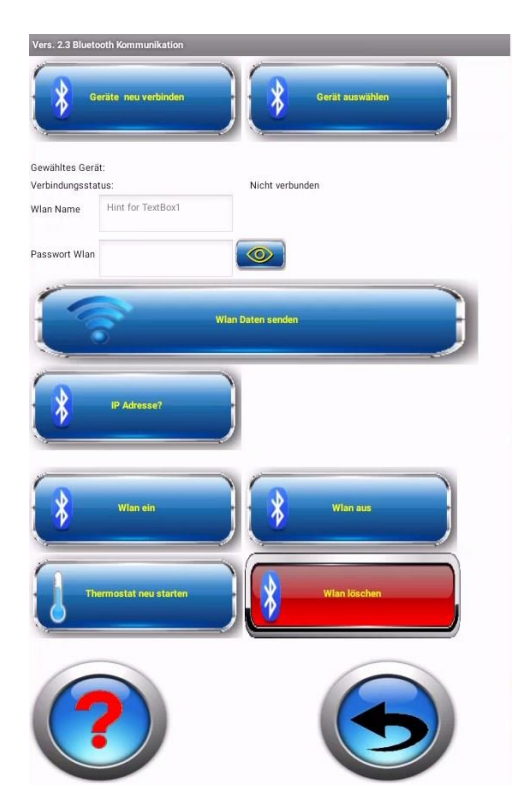

#### WLAN ein

Standardmäßig ist das WLAN eingeschaltet und der Thermostat versucht periodisch eine Verbindung damit herzustellen. War das WLAN ausgeschaltet, kann es hier wieder eingeschaltet werden.

#### WLAN aus

Sie können mit diesem Button die WLAN Verbindung abschalten. Damit erfolgen auch keine weiteren Versuche des Thermostaten Verbindung mit einem WLAN der gespeicherten Kennungen aufzubauen.

## **Reset Thermostat**

Damit wird das Thermostat wieder neu gestartet. Dabei werden die zuvor gespeicherten Daten (Thermostatdaten und WLAN Daten) berücksichtigt.

## WLAN löschen

Mit dieser Option können die Daten des WLAN gelöscht werden. Es wird eine IP Adresse von O.O.O.O hinterlegt.

Damit ist der Thermostat nicht mehr erreichbar. Bevor dies geschieht erfolgt eine Sicherheitsabfrage.

Zurück mit den entsprechenden Tasten.

## Thermostat konfigurieren

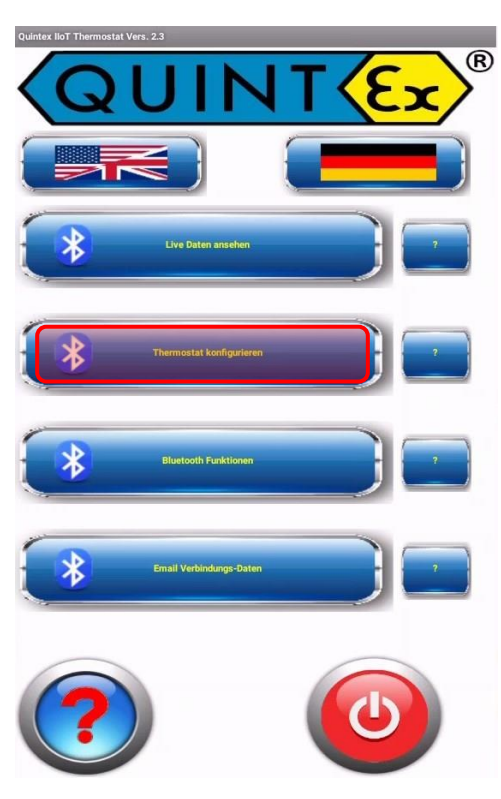

## Allgemein:

Hier kann der Thermostat in seiner Funktion angepasst werden. Auch hierbei muss zuerst eine Bluetooth Verbindung hergestellt werden. Ist diese Verbindung erfolgreich, wird die Thermostatbezeichnung angezeigt. Die bereits hinterlegten Daten oder Standardwerte werden bei erfolgreicher Verbindung sofort eingelesen. Nun können diese Daten an die Anforderungen angepasst werden. Auch die Gerätebezeichung des Thermostaten kann hier geändert werden. Damit wird eine der Anlage entsprechende Zuweisung einfacher. Auch das Passwort kann hier verändert werden. Sind die Daten angepasst, können die Daten auch übermittelt werden.

#### Achtung:

die Passwortabfrage bezieht sich immer auf das **alte** Passwort.

Das neue Passwort wird erst beim erneuten Aufruf wirksam. Die Seite wird mit dem Zurück Button oder Rückwärtstaste des Handys geschlossen. Gleichzeitig wird die Bluetooth-Verbindung geschlossen.

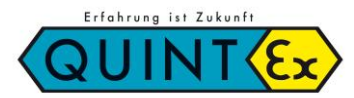

# IRE IoT EX-\_\_\_ Elektronischer Regler / Electronic Controller

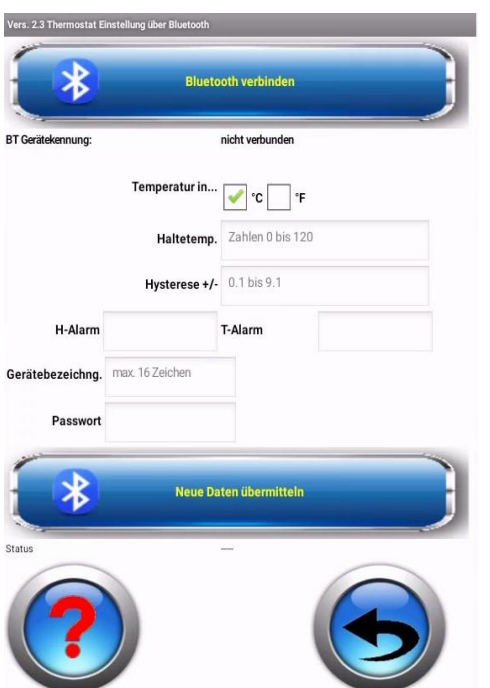

## Vorgehensweise:

#### Verbindung wählen

Das Gerät muss mit dem Smartphone bereits gepairt sein.

Es erscheint die Liste der angemeldeten Geräte. Den gewünschten Thermostat auswählen. Die gespeicherten Daten werden ausgelesen und angezeigt. **Temperatur in °C oder °F auswählen**, die Umrechnung erfolgt im Thermostat alle folgenden Temperaturangaben beziehen sich auf die gewählte Einheit.

## Haltetemperatur (Soll Temperatur, Status-LED = grün)

Die Temperatur die das System stets haben soll.

#### Hysterese

Die Hysterese ist immer symmetrisch um den Haltepunkt. Damit wird ein zu häufiges Schalten des Thermostaten verhindert. Passen Sie die Größe Ihrem System an. (0,1 bis 9,9) Je kleiner der Wert, desto größer die Schalthäufigkeit. Dies hat Auswirkungen auf die Lebenszeit des Thermostat-Relais.

## H-Alarm (Hochalarm, Status-LED = rot) 🐳

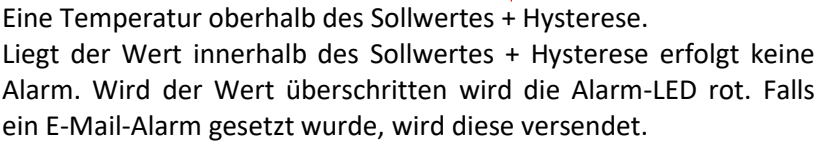

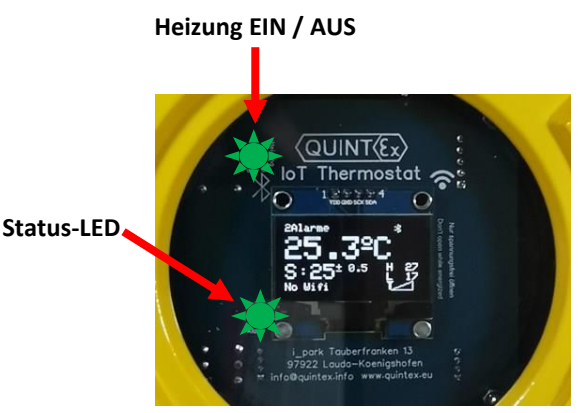

## T-Alarm (Tiefalarm, Status-LED = blau) 🔆

Eine Temperatur unterhalb des Sollwertes - Hysterese. Liegt der Wert innerhalb des Sollwertes - Hysterese erfolgt kein Alarm. Wird der Wert unterschritten wird die Alarm-LED blau. Falls ein E-Mail-Alarm gesetzt wurde, wird diese versendet.

#### Gerätebezeichnung

Hier kann eine eindeutig Bezeichnung für den Thermostat angegeben werden. Die Bezeichnung darf nicht länger als 12 Zeichen sein. Passen Sie die Bezeichnung Ihren Bedürfnissen/ Anlagenbezeichnungen an.

#### **Passwort**

Hier kann ein eigenes Passwort angegeben werden. Werkseinstellung = 12345678

#### Neue Daten übermitteln

Es erfolgt eine Passwortabfrage. Geben Sie hier das bis zu diesem Zeitpunkt gültige Passwort ein. Bei neuen Geräten ist dies das werkseitige Passwort. Das neue Passwort wird erst nach Speichern wirksam. Bei gültiger Passworteingabe erfolgt die Datenübermittlung. Ansonsten erfolgt eine Warnmeldung.

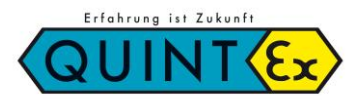

IRE IoT EX-\_\_\_ Elektronischer Regler / Electronic Controller

## Live Daten ansehen

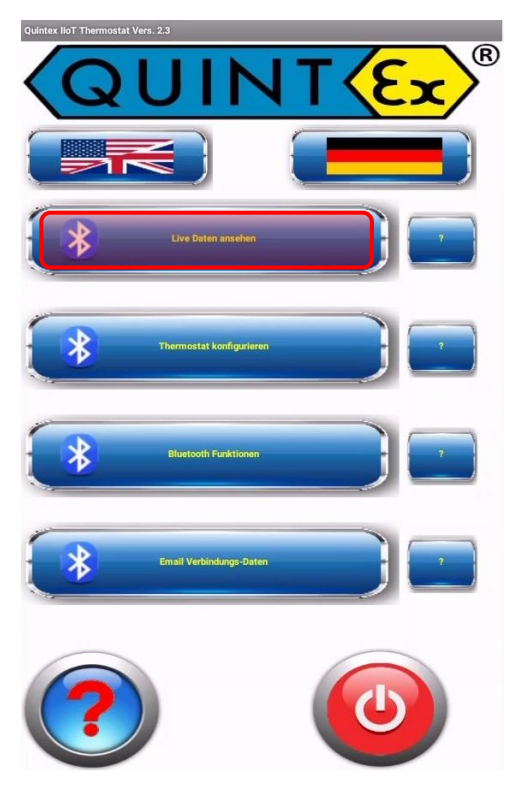

## Allgemein:

Unter diesem Menüpunkt können Sie mit Ihrem Smartphone die Live Daten des Thermostaten einsehen. Dazu wird über Bluetooth eine Verbindung zum gewünschten Thermostat hergestellt.

Der Thermostat muss dabei mit dem Smartphone bereits gepairt sein. Nach erfolgreicher Verbindung sehen Sie die Gerätekennung. Schalten Sie nun die Live-Übertagung der Daten mit dem entsprechenden Button ein. Die Daten werden sowohl analog als auch digital dargestellt.

Wollen Sie die Live-Übertragung beenden schalten Sie dies wieder ab.

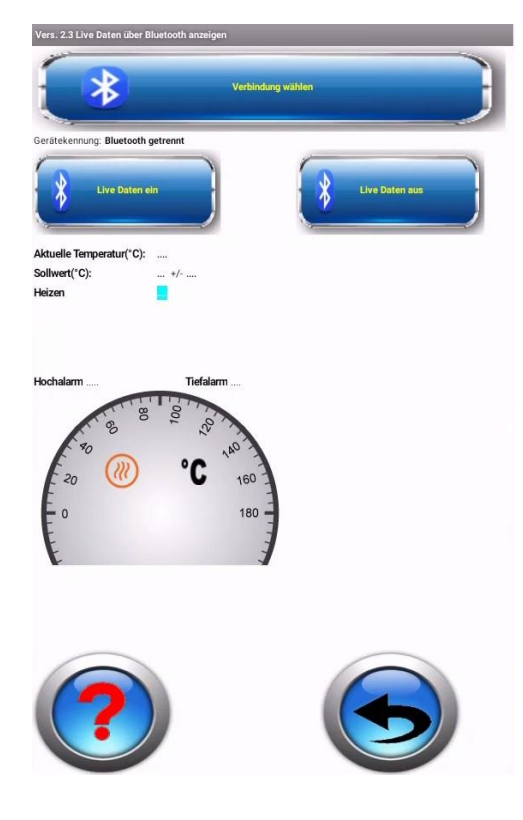

## Vorgehensweise:

Verbindung wählen

Das Gerät muss mit dem Smartphone bereits gepairt sein. Es erscheint die Liste der angemeldeten Geräte. Den gewünschten Thermostat auswählen.

## Live Daten ein

Die gespeicherten Vorgaben werden eingelesen und die analoge Anzeige angepasst. Dann wird die Temperatur ständig neu eingelesen und angezeigt, sowohl digital als auch auf der Analoganzeige.

#### Live Daten aus

Die Übermittlung der aktuellen Temperatur wird eingestellt. Die Verbindung über Bluetooth wird beendet.

Zurück mit den entsprechenden Tasten.

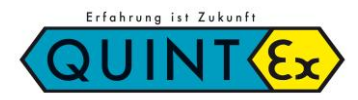

IRE IoT EX-\_\_\_ Elektronischer Regler / Electronic Controller

## E-Mail Verbindungsdaten

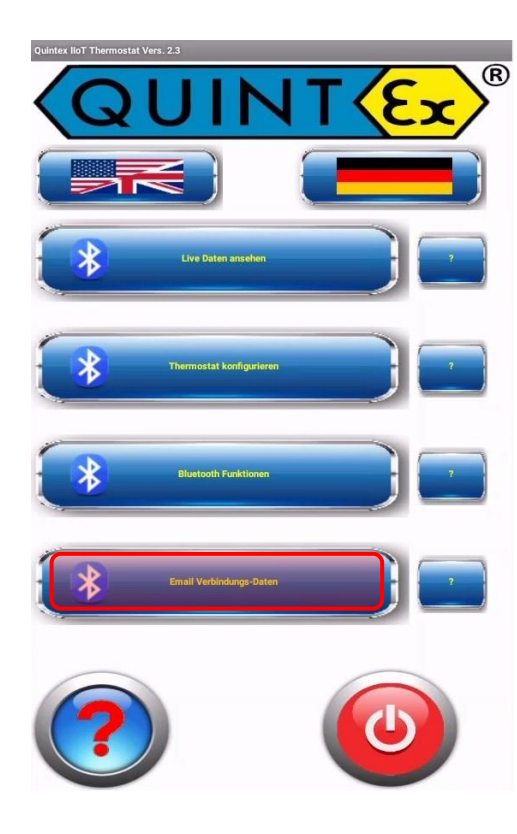

## Allgemein:

Falls Sie eine Alarmierung über E-Mail wünschen, müssen die wichtigsten Verbindungsdaten bekannt gegeben werden. Standardmäßig ist diese Benachrichtigung ausgeschaltet. Sofern Sie diese Benachrichtigung einsetzen wollen, achten Sie darauf dass der Thermostat mit Ihrem WLAN verbunden ist. Wieder wird zuerst eine Bluetooth Verbindung hergestellt. Bereits gespeicherte Daten werden sofort angezeigt. Danach werden die notwendigen Daten eingetragen. Sollten Sie dabei Schwierigkeiten haben, wenden Sie sich bitte an Ihren IT-Administrator oder Sie schauen im Internet nach den Serverdaten für Ihren E-Mail Account (gmail, web.de, etc..). Damit Sie überprüfen können ob das Gerät mit dem WLAN verbunden ist, wird die IP Adresse angezeigt. Erst wenn Sie den Alarm freigeben wird es die E-Mail Benachrichtigungen geben. Sie können auch die Daten hinterlegen/speichern und die Freigabe später zulassen. Sind die Daten eingegeben und eine WLAN Verbindung besteht, können Sie diese Email-Angaben mit einer Test- E-Mail verifizieren. Prüfen Sie das für den Empfang vorgesehene Postfach. Ist alles in Ordnung, können die Daten gespeichert werden. Wird nun ein Fehler entdeckt (Sensor defekt, Hochalarm, Tiefalarm) wird eine E-Mail an den angegeben Empfänger gesendet. Im Betreff findet sich die Thermostat Bezeichnung. Wird die Störung beseitigt, erfolgt eine weitere Meldung über die Rücksetzung des Alarms.

## SMTP-Servereinstellungen

#### Google Mail:

| 0                     |                               |
|-----------------------|-------------------------------|
| SMTP-Server:          | smtp.gmail.com                |
| SMTP-Benutzername:    | Google Mail-Adresse           |
| SMTP-Passwort:        | Google Mail-Passwort          |
| SMTP-Port (SSL):      | 465                           |
| Outlook:              |                               |
| SMTP-Server:          | smtp.office365.com            |
| SMTP-Benutzername:    | Outlook E-Mail-Adresse        |
| SMTP-Passwort:        | Outlook-Passwort              |
| SMTP-Port:            | 587                           |
| Live / Hotmail:       |                               |
| SMTP-Server:          | smtp.live.com                 |
| SMTP-Benutzername:    | Live / Hotmail E-Mail-Adresse |
| SMTP-Passwort:        | Live Hotmail-Passwort         |
| SMTP-Port:            | 587                           |
| web.de:               |                               |
| SMTP-Server:          | smtp.web.de                   |
| SMTP-Benutzername:    | web.de-E-Mail-Adresse         |
| SMTP-Passwort:        | web.de-Passwort               |
| SMTP-Port:            | 587                           |
| Alle anderen können i | m Internet gefunden werden    |
|                       |                               |

Zurück mit den entsprechenden Tasten.

Geräte Status

Smtp Serve

Smtp Server port

Email Adresse Ab Passwort Sender

IP-Adress

bsp: smtp.gmail.com

name@gmail.con

465

Empfänger Emailadresse empfaenger@web.d

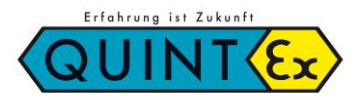

# IRE IoT EX-\_\_\_ Elektronischer Regler / Electronic Controller

## **Konfiguration via Browser**

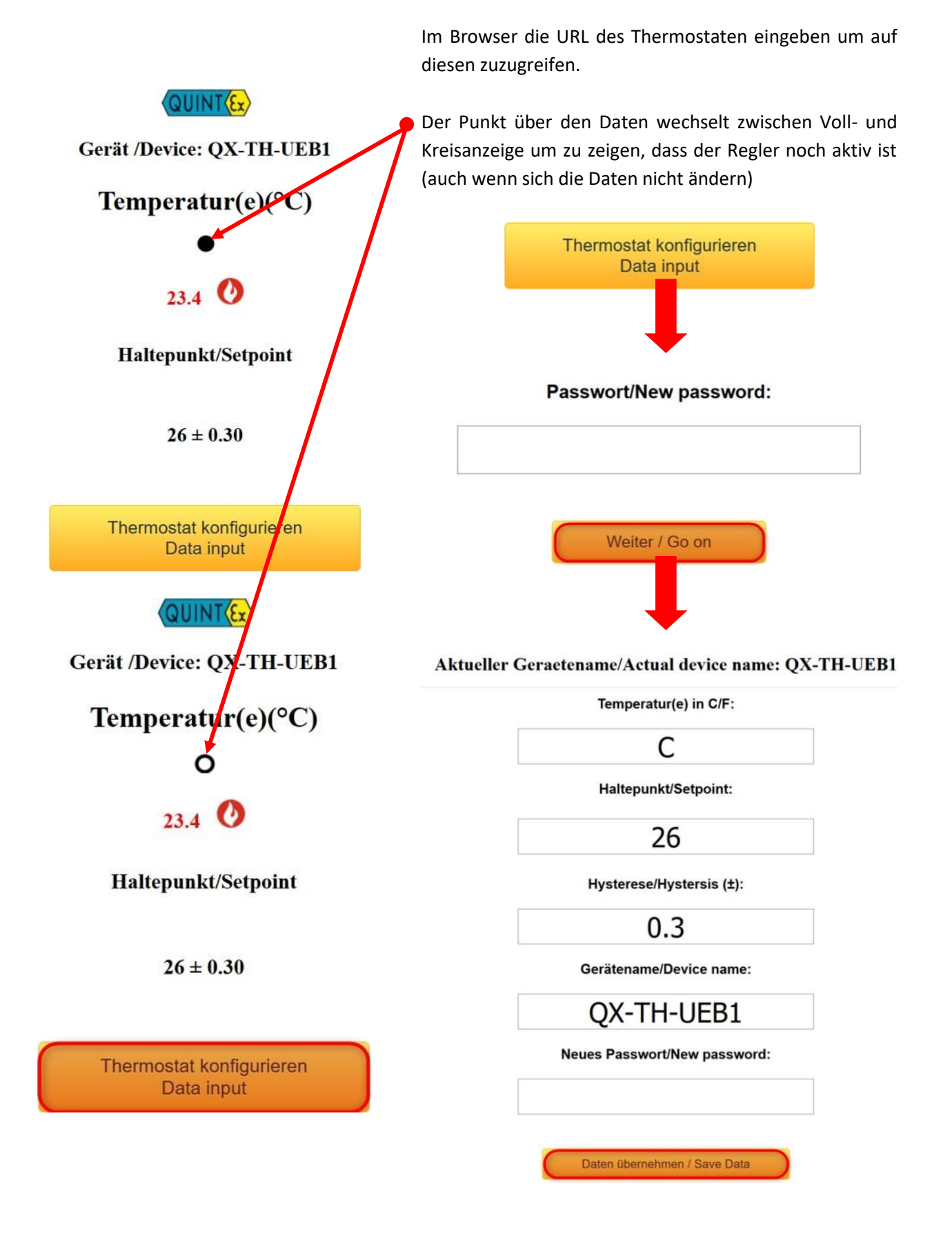

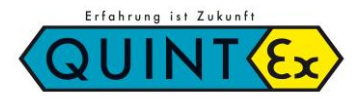

# IRE IoT EX-\_\_\_ Elektronischer Regler / Electronic Controller

## Konfiguration via Einstelldrucktaster

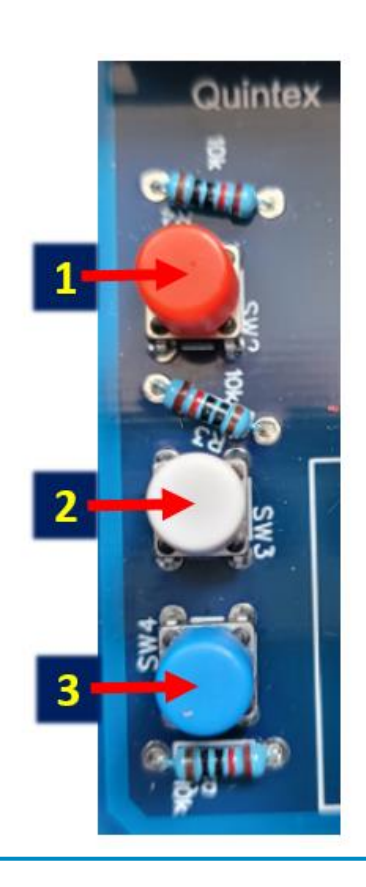

Die Farben der Einstelltaster können variieren.

Taste 2 für 3 Sekunden drücken um in das Menü zu gelangen und durch die einzelnen Parameter zu navigieren.

Tasten 1 und 3 für 1 Sekund drücken um die jeweiligen Parameter einzustellen.

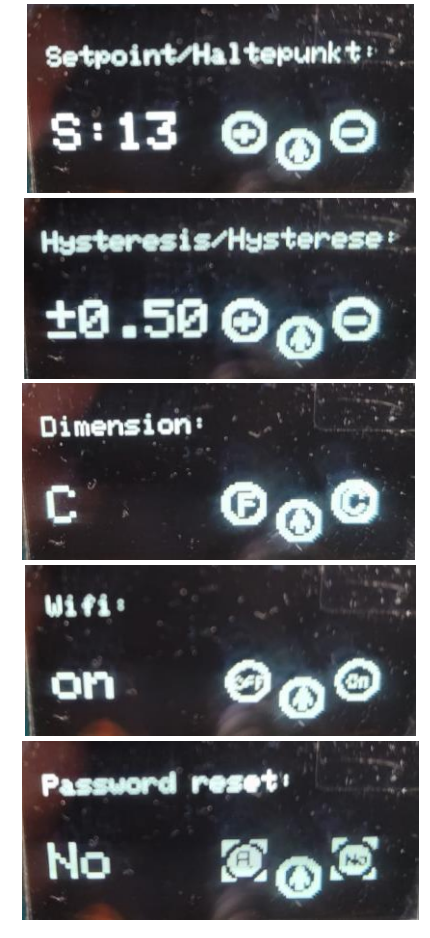

Am Ende des Menüs kann durch gleichzeitiges Drücken der Tasten 1 und 3 die Konfiguration gespeichert werden, der Regler startet dann neu.

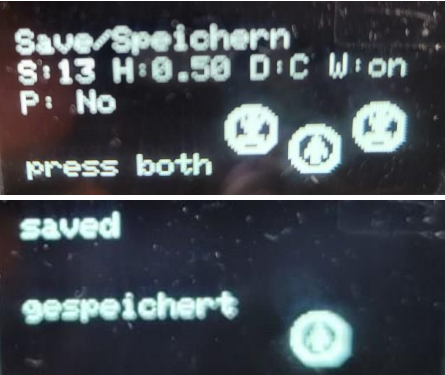

Wenn nicht abgespeichert wird dann bleiben die Parameter wie gehabt erhalten.

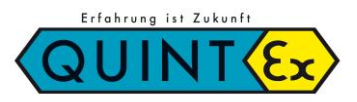

# IRE IoT EX-\_\_\_ Elektronischer Regler / Electronic Controller

## 8. Betrieb, Wartung und Instandhaltung

Beim Einbau und dem Betrieb explosionsgeschützter elektrischer Anlagen sind die einschlägigen nationalen Errichtungs- und Betriebsbestimmungen zu beachten (z.B. BetrSichV, IEC/EN 60079-14 und die Reihe VDE 0100).

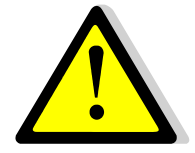

Jedes elektrische Betriebsmittel für den explosionsgefährdeten Bereich muss nach den für die einzelne Installationsart festzulegenden Bedingungen ausgewählt werden. Das Betreiben der Betriebsmittel darf nur im unbeschädigten und sauberen Zustand erfolgen.

Elektrische Anlagen sind vor der ersten Inbetriebnahme und in bestimmten Zeitabständen einer Prüfung durch eine Elektrofachkraft zu unterziehen. Es dürfen für Wartung und Instandhaltung nur Originalteile des Herstellers verwendet werden.

## Vor der Inbetriebnahme prüfen:

- ➔ Gerät vorschriftsmäßig installiert?
- Gehäuse nicht beschädigt?
- Anschluss ordnungsgemäß ausgeführt?
- Kabel ordnungsgemäß eingeführt und verlegt?
- Alle Schrauben fest angezogen?
- Funktion einwandfrei?

## 9. Schaltbild

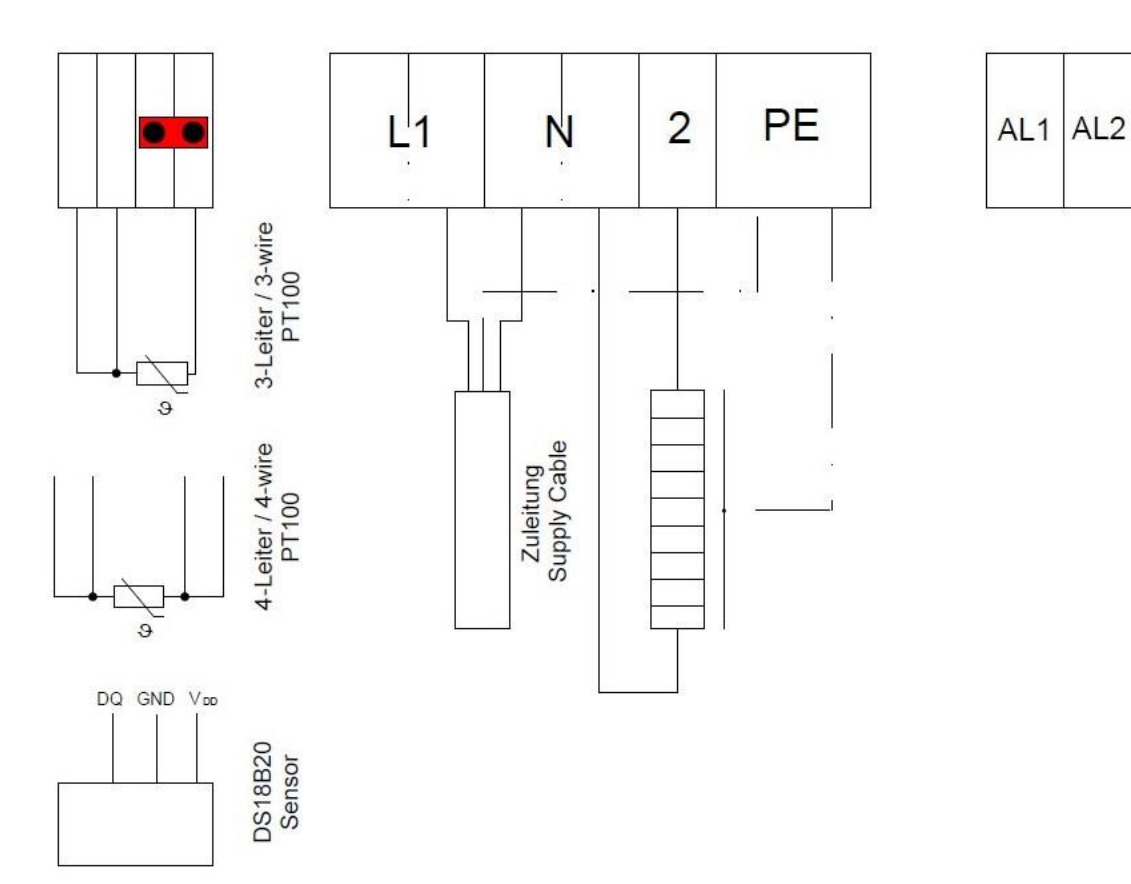

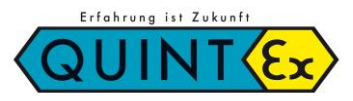

IRE IoT EX-\_\_\_ Elektronischer Regler / Electronic Controller

# **10.** Typschlüssel

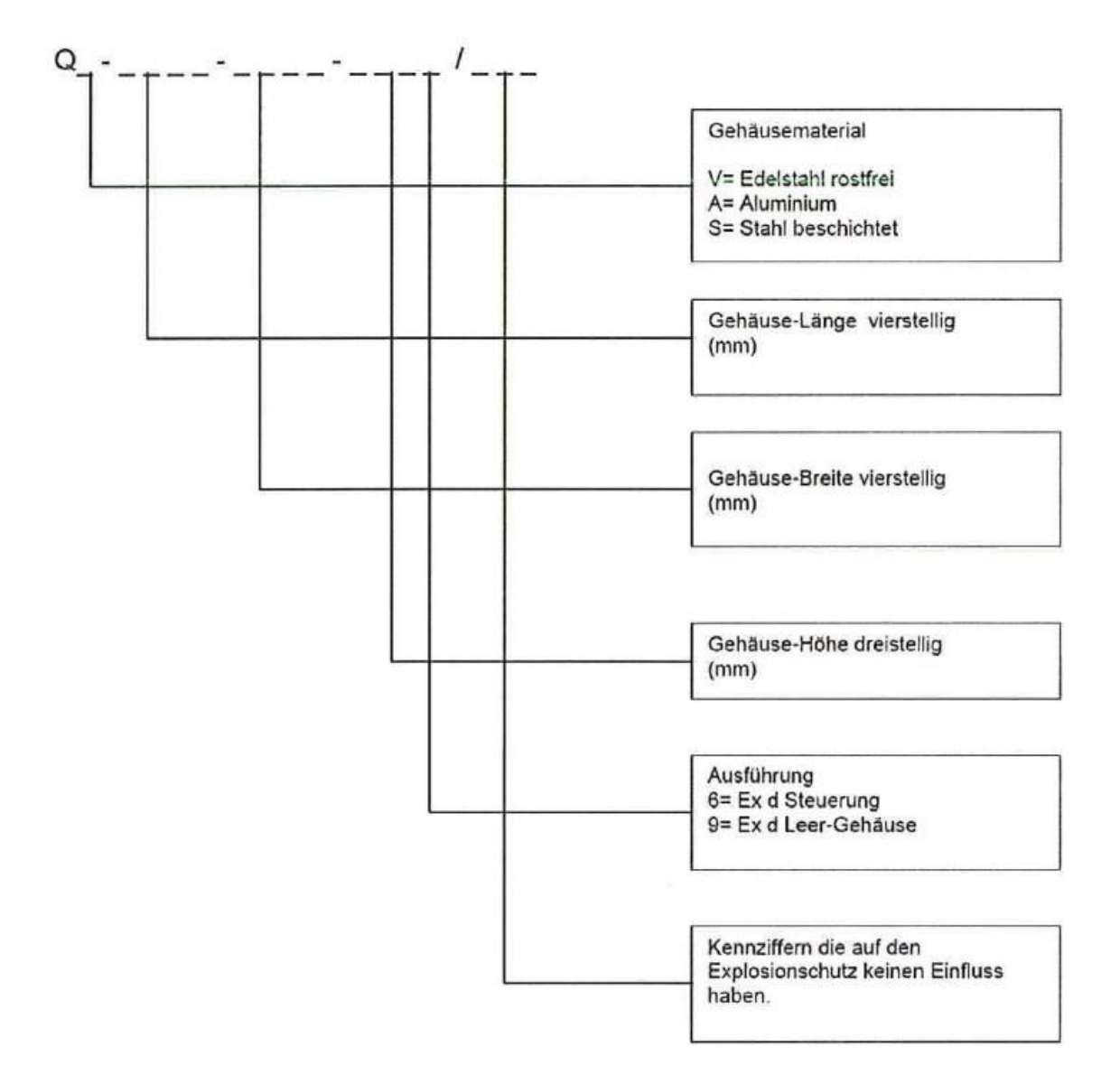

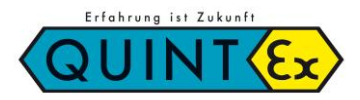

IRE IoT EX-\_\_\_ Elektronischer Regler / Electronic Controller

## Index

| 1.  | Manufacturer                         | 18 |
|-----|--------------------------------------|----|
| 2.  | Application                          | 18 |
| З.  | Certification & Labeling             | 18 |
| 4.  | Technical Data                       | 19 |
| 5.  | Safety Advices                       | 19 |
| 6.  | Assembly                             | 20 |
| 7.  | Setting and functions                | 21 |
| 8.  | Operation, maintenance and servicing | 30 |
| 9.  | Service & Maintenance                | 30 |
| 10. | Wiring diagram                       | 31 |
| 11. | Declaration of CE Compliance         | 32 |
| 12. | Notes                                | 33 |

## **Notes for manual**

Working in hazardous areas safety of personnel and material depends on the adherence of all relevant safety rules. Persons who are responsible for installation and maintenance have got a special responsibility. Precondition is an exact knowledge of all actual rules and regulations. This manual summarizes all important safety rules and has to be read by all persons working with this product to be familiar with the handling. The manual has to be kept over the complete life span of the product.

## Marking

Important sections in this manual are marked with a symbol

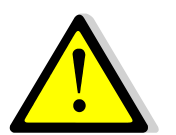

## DANGER

DANGER signs a risk which can result in death or severe injury if not avoided.

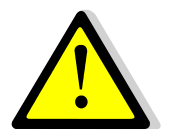

## WARNING

WARNING signs a risk which can result in death or severe injury if not avoided.

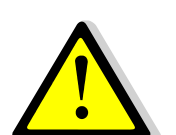

## CAUSION

CAUSION signs a risk which can result in injury if not avoided.

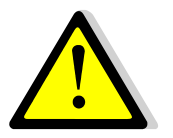

## **ATTENTION /** ATTENTION signs an action to prevent material damage.

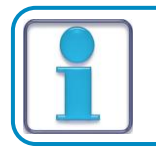

NOTE

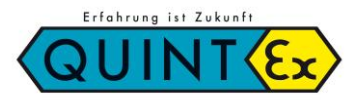

# IRE IoT EX-\_\_\_ Elektronischer Regler / Electronic Controller

# 1. Manufacturer

Quintex GmbH i\_Park Tauberfranken 13 97922 Lauda-Königshofen Germany

| Phone:    | +49 (9343) 6130-0        |
|-----------|--------------------------|
| Fax:      | +49 (9343) 6130-105      |
| Email:    | <u>info@quintex.info</u> |
| Internet: | www.quintex.eu           |

Temperature controller IRE IoT EX-\_\_

# **2.** Application

Explosion-protected electronic temperature controller IRE IoT EX-\_\_\_ is used for temperature monitoring and controlling in hazardous areas. Approved for zone 1, 2, 21, 22.

When used in hazardous areas, the relevant safety procedures on the installation and operation of equipment in this area must be observed.

# 3. Certification and Labeling

| Manufacturer:                    | Quintex GmbH                                                                          |
|----------------------------------|---------------------------------------------------------------------------------------|
| Type Code:                       | QA-0167-0147-1466/                                                                    |
| EC type-examination certificate: | EPS 11 ATEX 1355 X                                                                    |
| Labelling:                       | <ul> <li>II 2G Ex db IIB T6/T5 Gb</li> <li>II 2D Ex tb IIIB T120°C Db IP65</li> </ul> |
| Standards:                       | IEC EN 60079-0; IEC EN 60079-1; IEC EN 60079-11;<br>IEC EN 60079-7; IEC EN 60079-31   |
| CE :                             | <b>CE</b> 2004                                                                        |

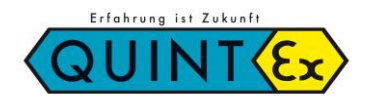

IRE IoT EX-\_\_\_ Elektronischer Regler / Electronic Controller

# 4. Technical Data

| Min. Ambient Temperature:                | -40°C+55°C                                                          |
|------------------------------------------|---------------------------------------------------------------------|
| Operation voltage:                       | 100V240V                                                            |
| Switching Capacity:                      | 20A/240V AC NO                                                      |
| Hysteresis:                              | 0.15.0K                                                             |
| Temperature Class:                       | T6: -40°C $\leq$ Ta $\leq$ +40°C / T5: -40°C $\leq$ Ta $\leq$ +55°C |
| Protection Class:                        | IP65                                                                |
| Communication:                           | Bluetooth <sup>®</sup> , Wi-Fi                                      |
| Sensor:                                  | Ex e Pt100                                                          |
| Clamping range<br>Glands:                | 412mm (M25)                                                         |
| Clamping range<br>Spring-cage terminals: | 2,5mm²                                                              |

## Note:

For supplementary information please refer to EC type-examination certificate.

# 5. Safety Instructions

For electrical installations, the relevant installation and operating regulations must be observed (e.g. RL1999/92/EC, RL2014/34/EU, IEC/EN 60079-14 and the relevant national standards).

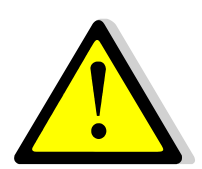

- → Only use the temperature controller for the approved purpose.
- The temperature controller must only be operated in an undamaged condition. Opening the enclosure while it is energised is not permitted.
- ➔ Kinking or cutting the sensor cable will lead to permanent failure of the unit.
- $\rightarrow$  When laying the cable and PT100, a bending radius of  $\geq$  5mm must be observed.
- The electrical connection may only be carried out by qualified personnel and must comply with national regulations.

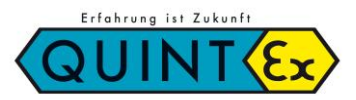

# IRE IoT EX-\_\_\_ Elektronischer Regler / Electronic Controller

# 6. Assembly

All generally applicable legal regulations and other binding guidelines for occupational safety, accident prevention and environmental protection must be observed.

Only use the cable entries or cable bushings for the approved purpose. Modification or extension of components is not permitted.

Dust deposits > 5mm must be removed.

The information on the type plates and in the EC type examination certificate must be observed. Further technical information is given in the QUINTEX catalogue and on the product.

The conductor connection must be carried out carefully so that the individual wires are not damaged. When connecting stranded or fine-stranded conductors, the conductor ends must be prepared. The crimping of wire end ferrules must always be carried out with the appropriate crimping tools in order to achieve a consistent quality of crimping. All screw clamping points, including those not used, must be tightened firmly. The tightening torque can be found in the terminal manufacturer's specifications.

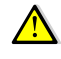

## **Risk of death or injury due to incorrect installation.**

For metallic enclosures in potentially explosive areas, equipotential bonding with at least 4mm<sup>2</sup> is required. The connections must be secured against self-loosening.

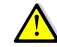

## Risk of injury due to incorrect procedure.

Assembly, disassembly, installation and commissioning work may only be carried out by qualified personnel who are authorised and trained to assemble electrical components in potentially explosive atmospheres.

Never install/dismantle control units while they are energised.

## Observe the following during installation:

- → Mount the unit on a level surface without twisting it.
- → In systems with several flameproof enclosures, do not interchange the covers.

For enclosures installed outdoors, action may have to be taken to ensure proper operation (e.g. rain protection, enclosure with suitable protection class).

## **Observe during assembly / installation:**

When connecting cables and lines to the equipment, only use cable entries that are approved for type of protection "Ex-d".

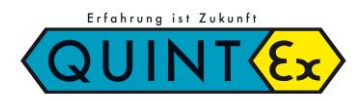

IRE IoT EX-\_\_\_ Elektronischer Regler / Electronic Controller

# 7. Settings & Functions

## Programming via Android app

With our app, you can easily adjust the IoT controller to your needs. To facilitate this procedure, its display is equipped with a micro USB socket on the back. Connect the controller to a charging cable (5V, 1A) or a USB output of your computer and the device is ready for operation. The unit can now be preset according to your preferences via an internal keyboard as well as via Bluetooth. All data is stored securely and is retained after disconnection from the charging cable.

The Wi-Fi integration can only be set via Bluetooth (see Bluetooth functions). This makes it easy to set your own parameters and is no longer necessary during on-site installation. Later, of course, the data can be changed on site without opening the controller by using a mobile phone or via the set Wi-Fi connection.

The data entry is always password-protected (factory setting = 12345678).

The password can only be reset to the factory setting via the internal keyboard!

The controller can be accessed via your Wi-Fi/LAN if set accordingly; **no data is stored in a cloud or on an external server.** The security of the data is as secure as your own Wi-Fi.

If you can access your Wi-Fi externally, the controller functions and data are available to you worldwide. However, you can also switch off the Wi-Fi and operate the controller directly (this also eliminates the alarm messages via email). The app is closed with the switch off button.

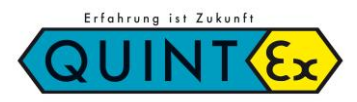

IRE IoT EX-\_\_\_ Elektronischer Regler / Electronic Controller

## **Basic settings**

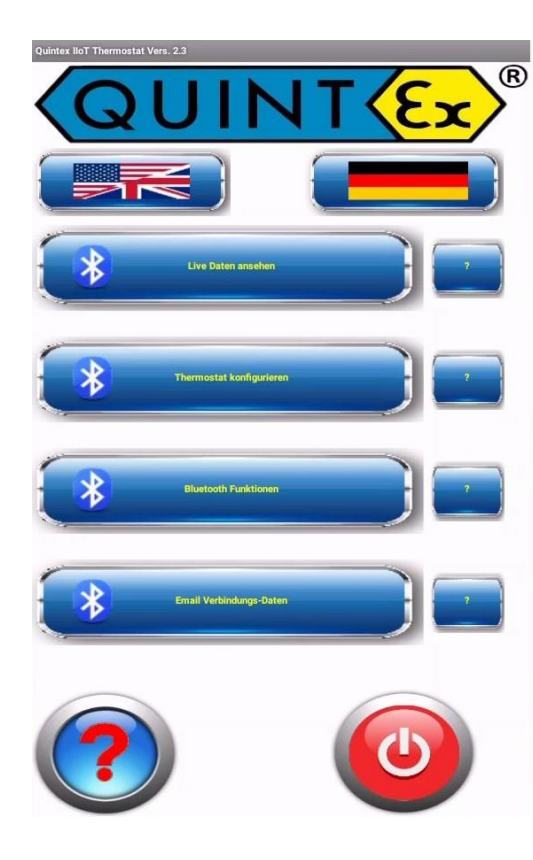

## **General:**

To be able to work with the controller, the connection data must be entered here. This applies to both the Bluetooth connection and the possibility of using Wi-Fi.

To enable all communication via Bluetooth, the devices (smartphone/tablet and thermostat) must be 'paired'. This assigns the controller to the Bluetooth device list of the current smartphone/tablet. To do this, search for a device with **QX-TH-XXXXXX**. This is the unique number of the controller. This can be renamed (under **Configure thermostat**).

If the device has been successfully registered, a connection can be established via Bluetooth. Now the Wi-Fi data (name and password) can also be set. Once these have been transmitted, a unique IPaddress is assigned to the controller. This can now be retrieved and is used for later display via the own Wi-Fi.

If this is not desired, the Wi-Fi can also be switched off permanently. If the Wi-Fi is switched on but no connection has been established, the controller will try to establish a connection again and again.

You can also initiate a 'restart' of the controller from here.

It will then be restarted with the saved data. If you want to delete the Wi-Fi data completely, you can use the **Delete Wi-Fi button** here. Attention: The IP address will be set to 0.0.0.0 and the controller will no longer be accessible via Wi-Fi.

## Download the app here:

englisch:

direkt:

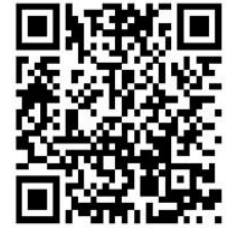

https://www.quintex.eu/en/apps-en.html

## **Google Play Store:**

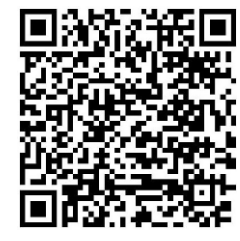

Mit dieser App können Sie unseren neuesten IOT-Thermostat mit Ihrem Handy einrichten. Sie können das Gerät umbenennen, den Sollwert einstellen, die Hysterese einstellen, WLAN aus- oder einschalten usw. Nach dem Download können Sie mit dieser App vorab arbeiten, um alle Möglichkeiten des neuen Thermostaten auszuprobieren (auch ohne Thermostat, aber Sie können keine Daten senden). Auch Alamgenzen (Hoch- und Tiefalarm) können gesetzt werden und bei Bedarf kann eine Alarm-Email gesendet werden.

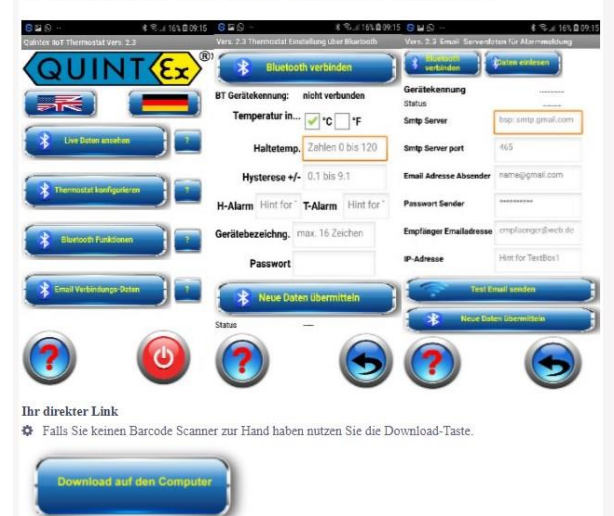

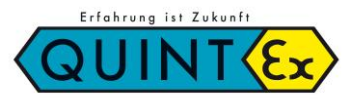

IRE IoT EX-\_\_\_ Elektronischer Regler / Electronic Controller

# **Bluetooth functions:**

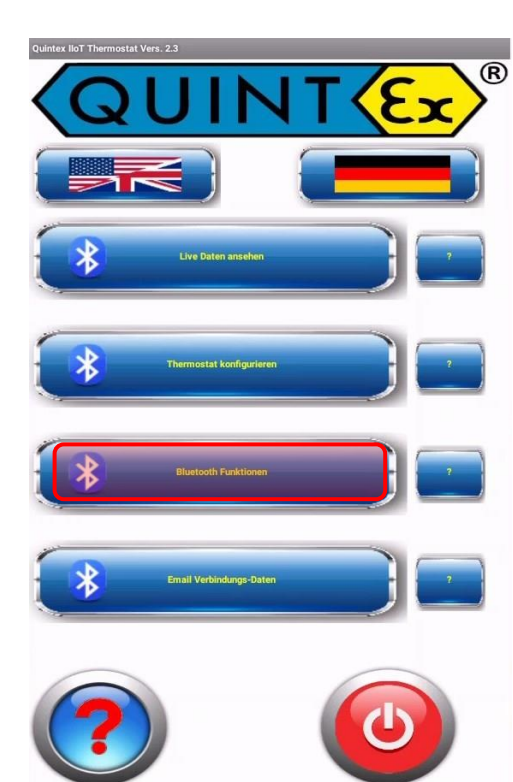

Hint for TextBox

Wlan Name

## **Procedure:**

## **Connecting the unit**

Here the thermostat is connected (paired) with the current smartphone for the first time. The unpaired device appears in the Bluetooth list as a new device (below the already known ones; scroll down if necessary). The name for new devices is always **QX-TH-XXXXXX** 

(**XXXXXX** = special number of the thermostat).

Allow the connection and add the device to the current list of known devices. After that, the actual Bluetooth connection can take place.

## Select unit

A thermostat already known to the smartphone is connected here. The selection of available devices with the associated names appears. Select the desired thermostat. If the connection works, the selected thermostat is displayed with its name. The connection status also appears.

## Wi-Fi Name

If you also want to integrate the thermostat into your Wi-Fi, enter the name of the Wi-Fi here. Pay attention to upper and lower case letters. In addition, the access requires a password.

#### Wi-Fi Password

Enter the password belonging to the Wi-Fi here. By default, this entry is not visible. The entry can be made visible with the "Eye" button. This serves to check the input field.

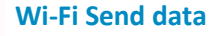

If the Bluetooth connection is established, the Wi-Fi data can now be transmitted.

The thermostat is restarted after receiving the data and integrated into the existing Wi-Fi with the input values IP address. To use the thermostat data on the computer, you need the IP address of the thermostat in your network. A unique assignment is made with the IP address. This is requested when a Bluetooth and Wi-Fi connection is established. It is also shown directly on the display of the thermostat. You can use this IP address to call up the thermostat with your web browser.

Back with the corresponding buttons.

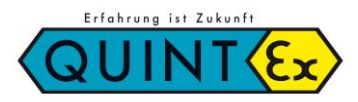

# IRE IoT EX-\_\_\_ Elektronischer Regler / Electronic Controller

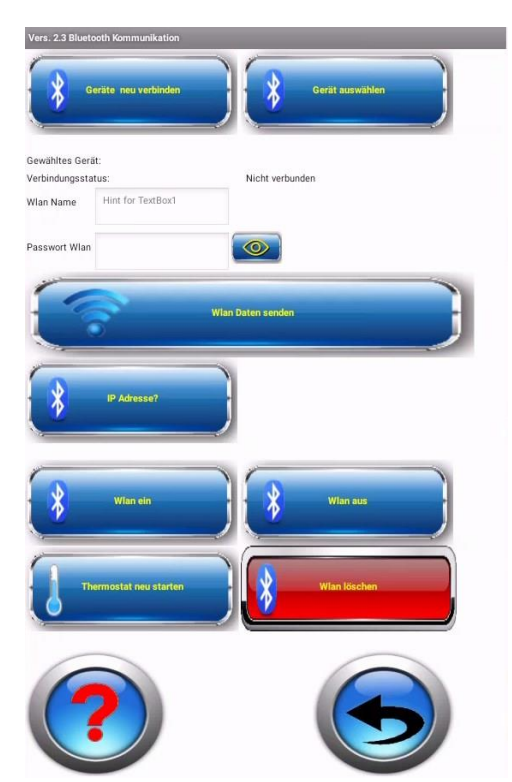

#### Wi-Fi on

By default, the Wi-Fi is switched on and the thermostat periodically tries to connect to it. If the Wi-Fi was switched off, it can be switched on again here.

#### WiFi off

You can switch off the Wi-Fi connection with this button. This means that the thermostat will not make any further attempts to establish a connection with a Wi-Fi of the stored identifiers.

#### **Reset Thermostat**

This restarts the thermostat. The previously saved data (thermostat data and Wi-Fi data) are taken into account.

## **Delete Wi-Fi**

With this option, the data of the Wi-Fi can be deleted. An IP address of 0.0.0.0. is stored.

This means that the thermostat can no longer be reached. Before this happens, a security query is made.

Back with the corresponding buttons.

# **Configure thermostat**

#### **General:**

R

Here, the thermostat can be adjusted in its function. Here, too, a Bluetooth connection must first be established. If this connection is successful, the thermostat name is displayed. The already stored data or default values are read in immediately if the connection is successful. Now these data can be adapted to the requirements. The device designation of the thermostat can also be changed here. This makes it easier to assign the thermostat to the system. The password can also be changed here. Once the data has been adapted, it can also be transmitted.

#### Attention:

The password query always refers to the **old** password.

The new password only takes effect when the page is called up again. The page is closed with the back button or the back button of the mobile phone. At the same time, the Bluetooth connection is closed.

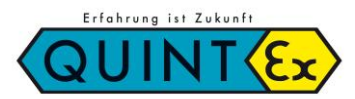

# IRE IoT EX-\_\_\_ Elektronischer Regler / Electronic Controller

# Verse 2.2 Thermosotal Einstellung über Bluetooth verbinden EI Gerätekennung: nicht verbunden Temperatur in... r r r Haltetemp, Zahlen 0 bis 120 Hysterese +/ 0.1 bis 9.1 H-Alarm Ferätebezeichng, max. 16 Zeichen Passwort Neue Daten übermitteln Stus

## Procedure:

## **Connect to Bluetooth**

The device must already be paired with the smartphone.

The list of registered devices appears. Select the desired thermostat. The stored data is read out and displayed. Select the temperature in °C or °F, the conversion takes place in the thermostat, all following temperature specifications refer to the selected unit.

## Setpoint (set temperature, status LED = green)

The temperature that the system should always have.

#### **Hysteresis**

The hysteresis is always symmetrical around the setpoint. This prevents the thermostat from switching too often. Adapt the size to your system. (0.1 to 9.9) The smaller the value, the greater the switching frequency. This affects the lifetime of the thermostat relay.

## H-Alarm (High alarm, status LED = red

A temperature above the setpoint + hysteresis.

If the value is within the setpoint + hysteresis, there is no alert. If the value is exceeded, the alarm LED turns red. If an e-mail alert has been set, it will be sent.

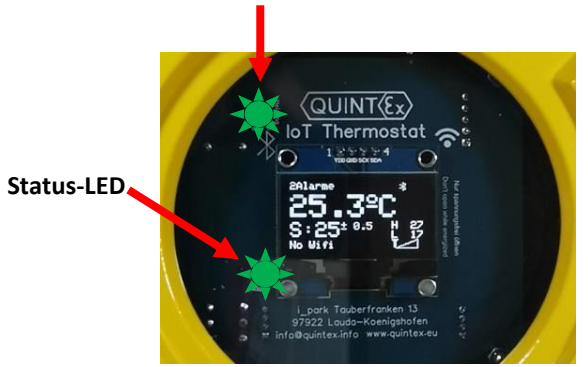

Heating ON / OFF

## L-Alarm (Low alarm, status LED = blue)

A temperature below the setpoint - hysteresis. If the value is within the setpoint - hysteresis, there is no alarm. If the value falls below the setpoint, the alarm LED turns blue. If an e-mail alarm has been set, it will be sent.

## **Device label**

A name can be entered here that is unique to the thermostat. The name must not be longer than 12 characters. Adapt the name to your needs/system names.

#### Password

You can enter your own password here. Factory setting = 12345678

#### Send new data

You will be prompted for a password. Enter the password valid up to this point. For new units, this is the factory password. The new password only becomes effective after it has been saved. If the password is valid, the data is transmitted. Otherwise a warning message is displayed.

IRE IoT EX-\_\_\_ Elektronischer Regler / Electronic Controller

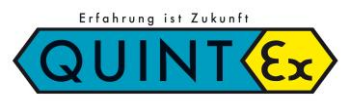

## See live data

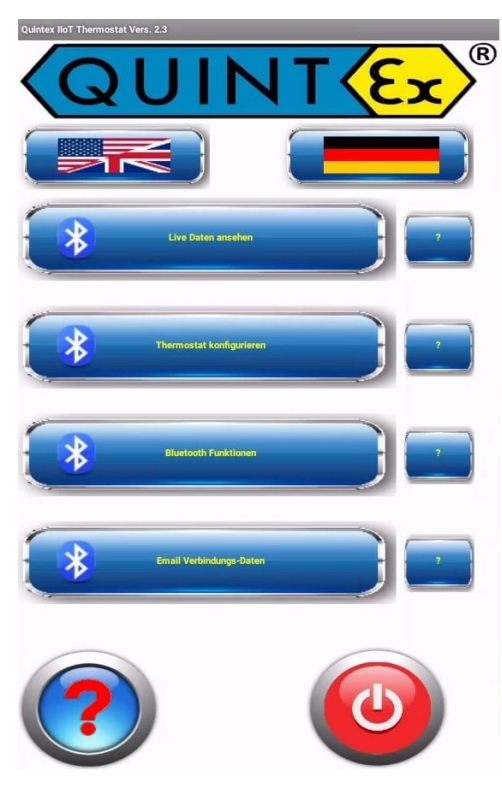

## General:

Under this menu you can view the live data of the thermostat with your smartphone. To do this, a connection to the desired thermostat is established via Bluetooth.

The thermostat must already be paired with the smartphone. After a successful connection, you will see the device identification. Now switch on the live transmission of the data with the corresponding button.

The data is displayed both analogue and digitally.

If you want to end the live transmission, switch it off again.

ten über Blustooth anzeigen Verbindung wählen

## **Procedure:**

## **Choose device**

The device must already be paired with the smartphone.

The list of registered devices appears. Select the desired thermostat.

## Live data on

The stored presets are read in and the analogue display is adjusted. Then the temperature is constantly read in and displayed, both digitally and on the analogue display.

## Live data off

The transmission of the current temperature is stopped. The connection via Bluetooth is terminated.

Back with the corresponding buttons.

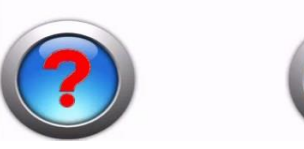

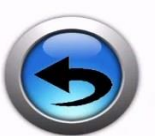

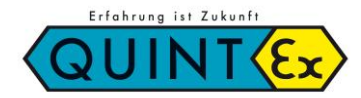

IRE IoT EX-\_\_\_ Elektronischer Regler / Electronic Controller

## **E-mail connection data**

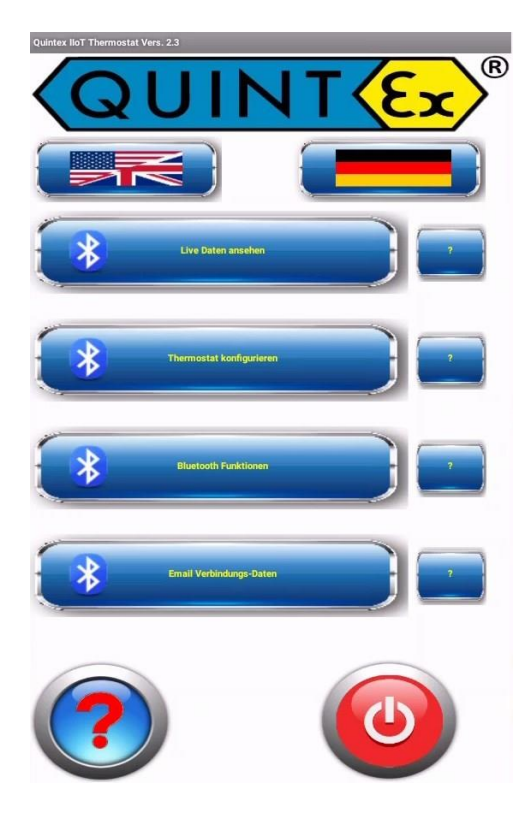

## **General:**

If you wish to be alerted via e-mail, the most important connection data must be provided. By default, this notification is switched off. If you want to use this notification, make sure that the thermostat is connected to your Wi-Fi. Again, a Bluetooth connection is established first. Data that has already been saved is displayed immediately. Then the necessary data is entered. If you have any difficulties, please contact your IT administrator or look on the Internet for the server data for your e-mail account (gmail, web.de, etc..). The IP address is displayed so that you can check whether the unit is connected to the Wi-Fi. Only when you release the alarm will there be e-mail notifications. You can also save the data and allow the release later. Once the data has been entered and a Wi-Fi connection is established, you can verify this email information with a test email. Check the mailbox intended for reception. If everything is in order, the data can be saved. If an error is now detected (sensor defective, high alarm, low alarm), an email is sent to the specified recipient. The thermostat designation is in the subject line. If the fault is eliminated, another message is sent to reset the alarm.

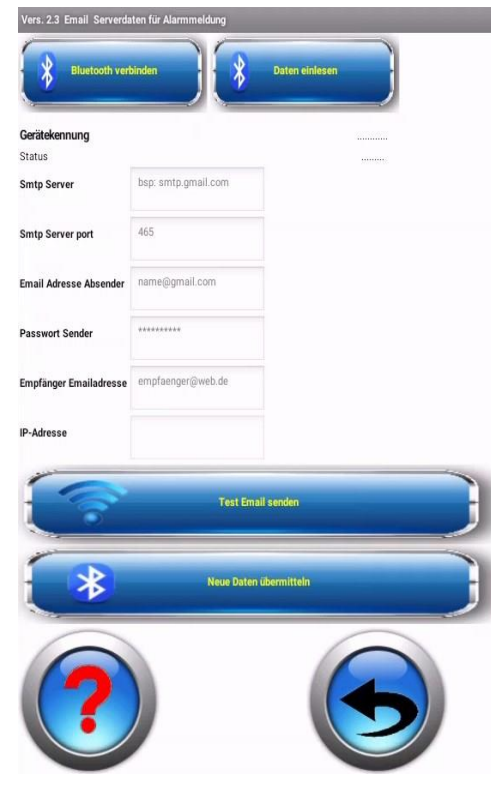

### **SMTP- Server settings**

Google Mail: SMTP Server: SMTP Username: SMTP Password: SMTP Port (SSL): **Outlook:** SMTP Server: SMTP Username: SMTP Password: SMTP Port: Live / Hotmail: SMTP Server: SMTP Username: Password: SMTP Port: web.de: SMTP Server: SMTP Username: SMTP Password: SMTP Port:

## smtp.gmail.com Google Mail address Google Mail password 465

smtp.office365.com Outlook email address Outlook password 587

smtp.live.com Live / Hotmail email address SMTP Windows Live Hotmail password. 587

smtp.web.de web.de email address. web.de password 587

## All others can be found on the Internet...

Back with the corresponding keys.

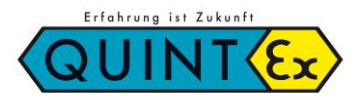

# IRE IoT EX-\_\_\_ Elektronischer Regler / Electronic Controller

## **Configuration via browser**

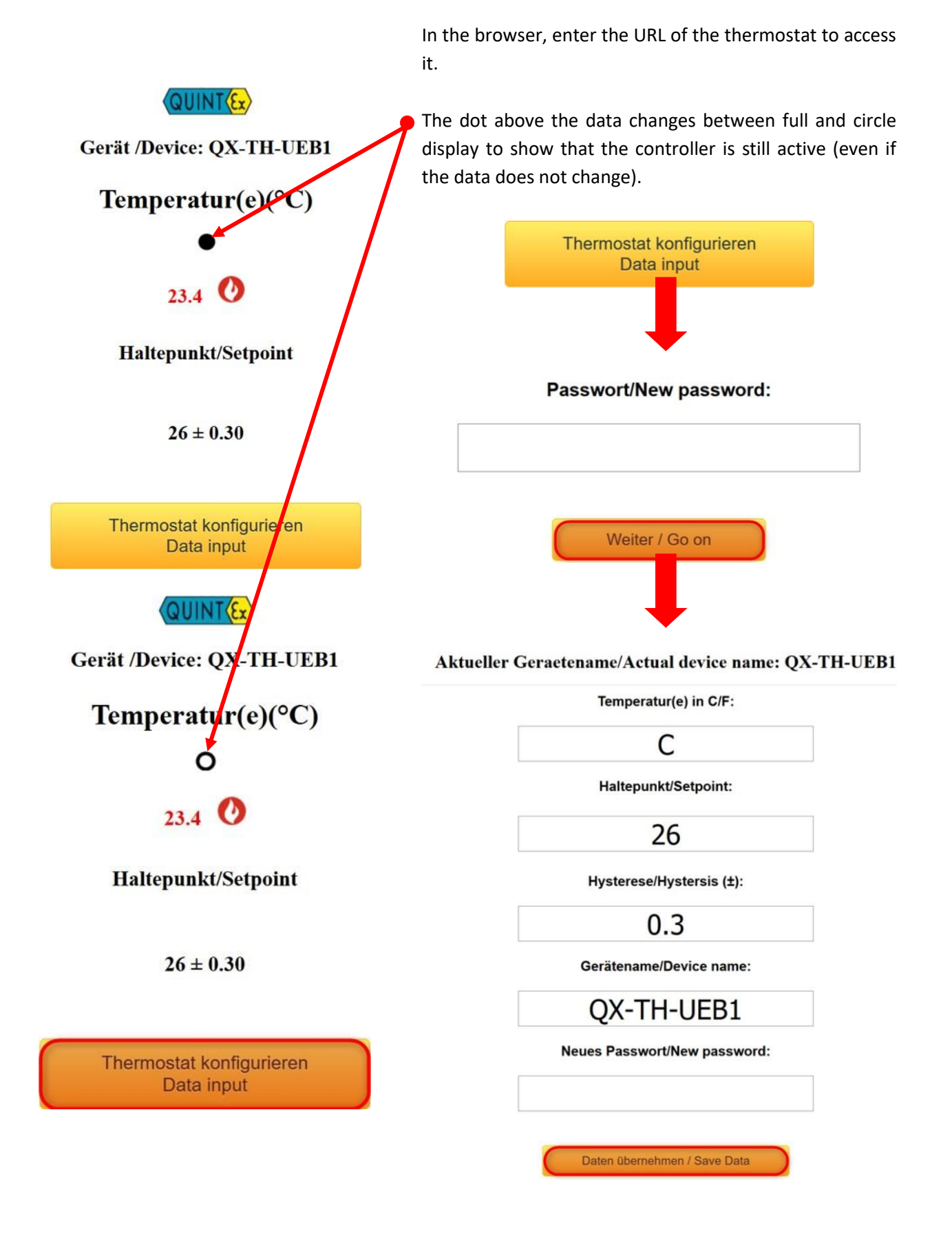

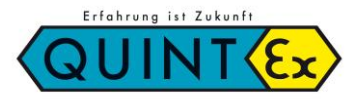

# IRE IoT EX-\_\_\_ Elektronischer Regler / Electronic Controller

## **Configuration via push-buttons**

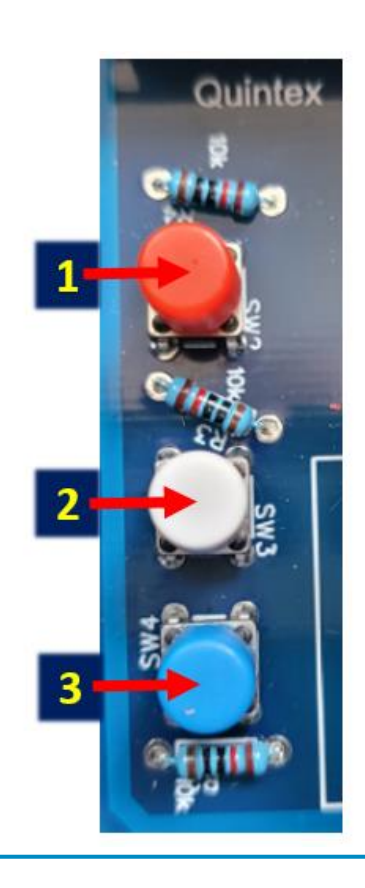

The colours of the push-buttons can vary.

Press key 2 for 3 seconds to enter the menu and navigate through the individual parameters.

Press keys 1 and 3 for 1 second to set the respective parameters.

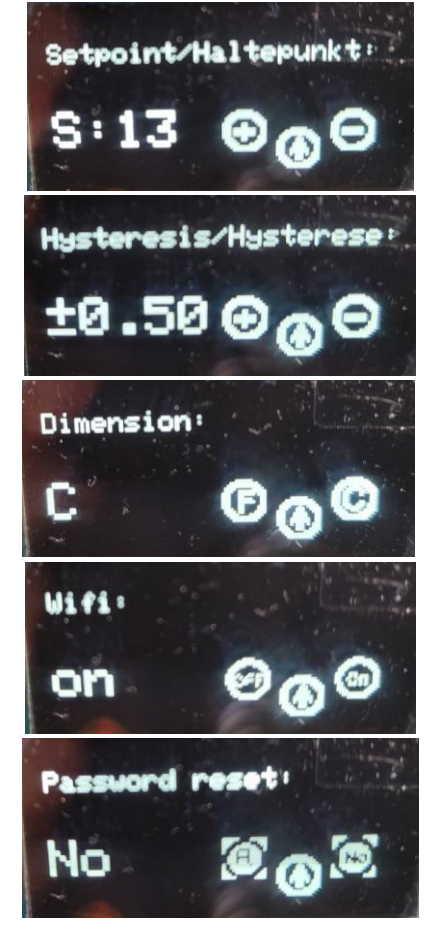

At the end of the menu, the configuration can be saved by pressing keys 1 and 3 simultaneously; the controller then restarts.

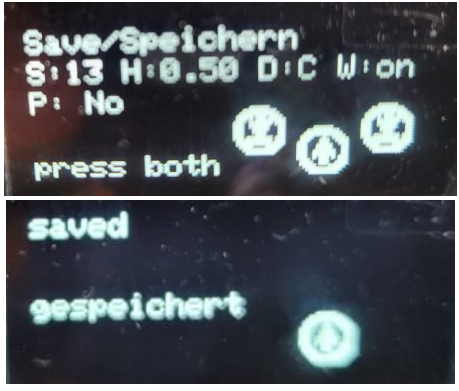

If you do not save, the parameters remain unchanged.

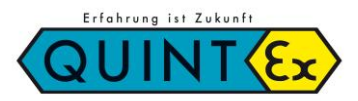

IRE IoT EX-\_\_\_ Elektronischer Regler / Electronic Controller

## 8. Operation, Maintenance and Servicing

When installing and operating explosion-protected electrical systems, the relevant national installation and operating regulations must be observed (e.g. BetrSichV, IEC/EN 60079-14 and the VDE 0100 series).

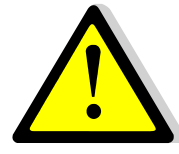

Each item of electrical equipment for the potentially explosive atmosphere must be selected according to the conditions to be specified for the individual type of installation. The equipment may only be operated in an undamaged and clean condition.

Electrical systems must be inspected by a qualified electrician before initial operation and at regular intervals. Only original parts from the manufacturer may be used for maintenance and servicing.

## **Check before commissioning:**

- → Unit installed according to instructions?
- ➔ Enclosure not damaged?
- Connection properly carried out?
- Cables properly inserted and routed?
- ➔ All screws tightened?
- Function faultless?

## 9. Wiring Diagram

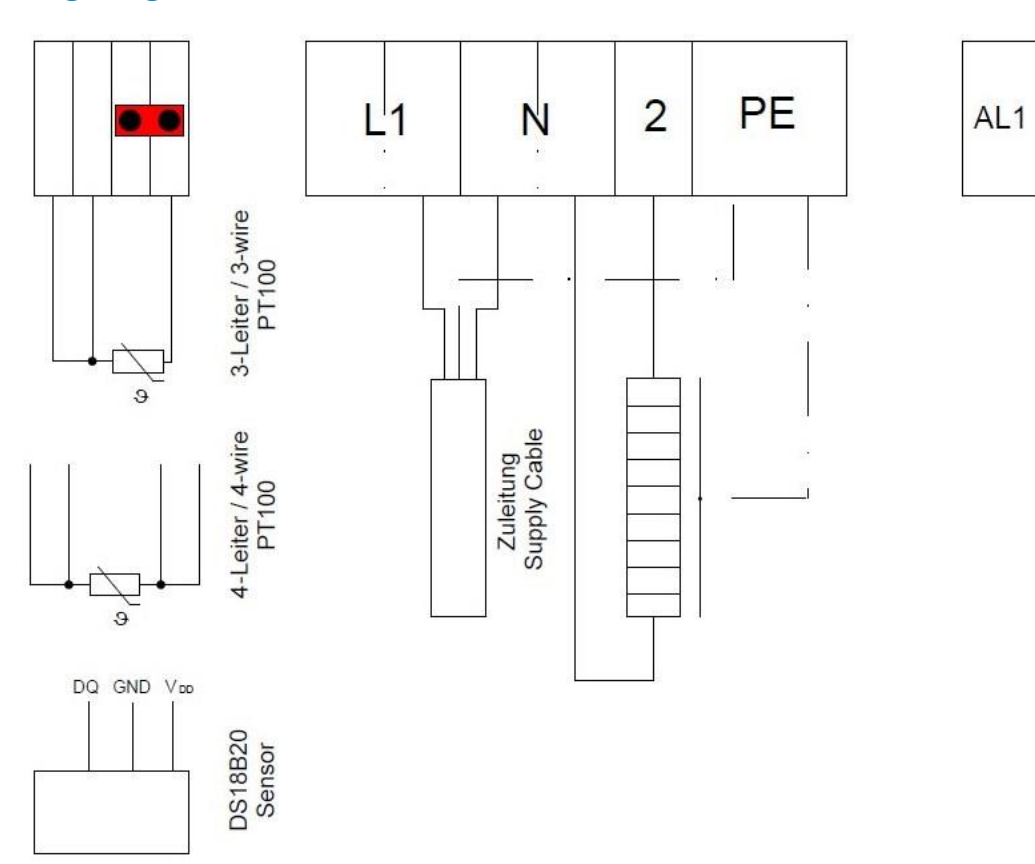

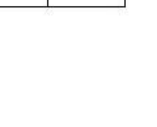

AL2

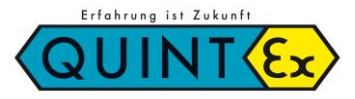

IRE IoT EX-\_\_\_ Elektronischer Regler / Electronic Controller

# 10. Type Code

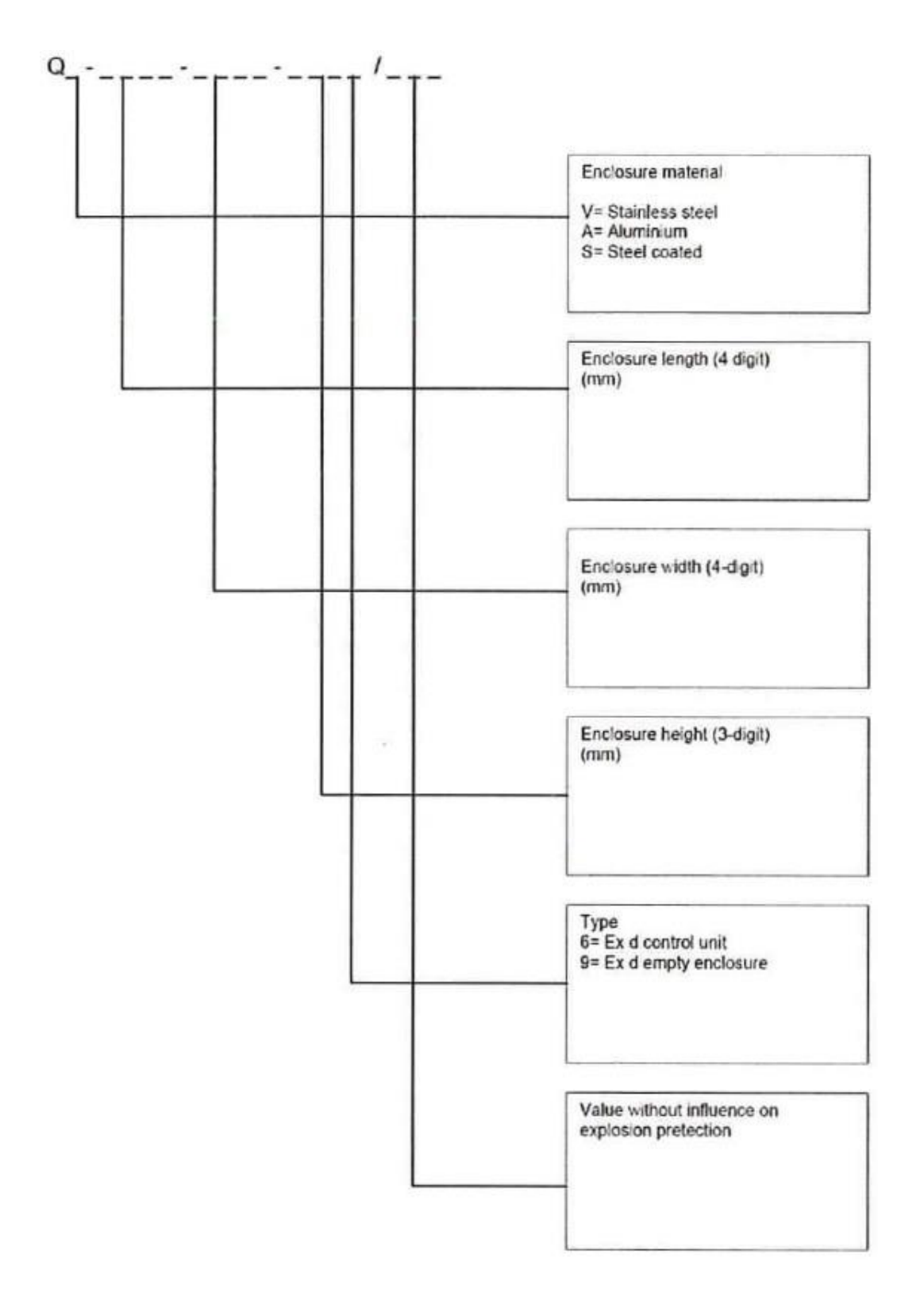

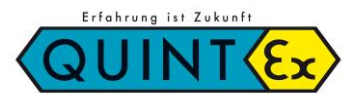

IRE IoT EX-\_\_\_ Elektronischer Regler / Electronic Controller

# **11. CE – Konformitätserklärung / Declaration of CE compliance**

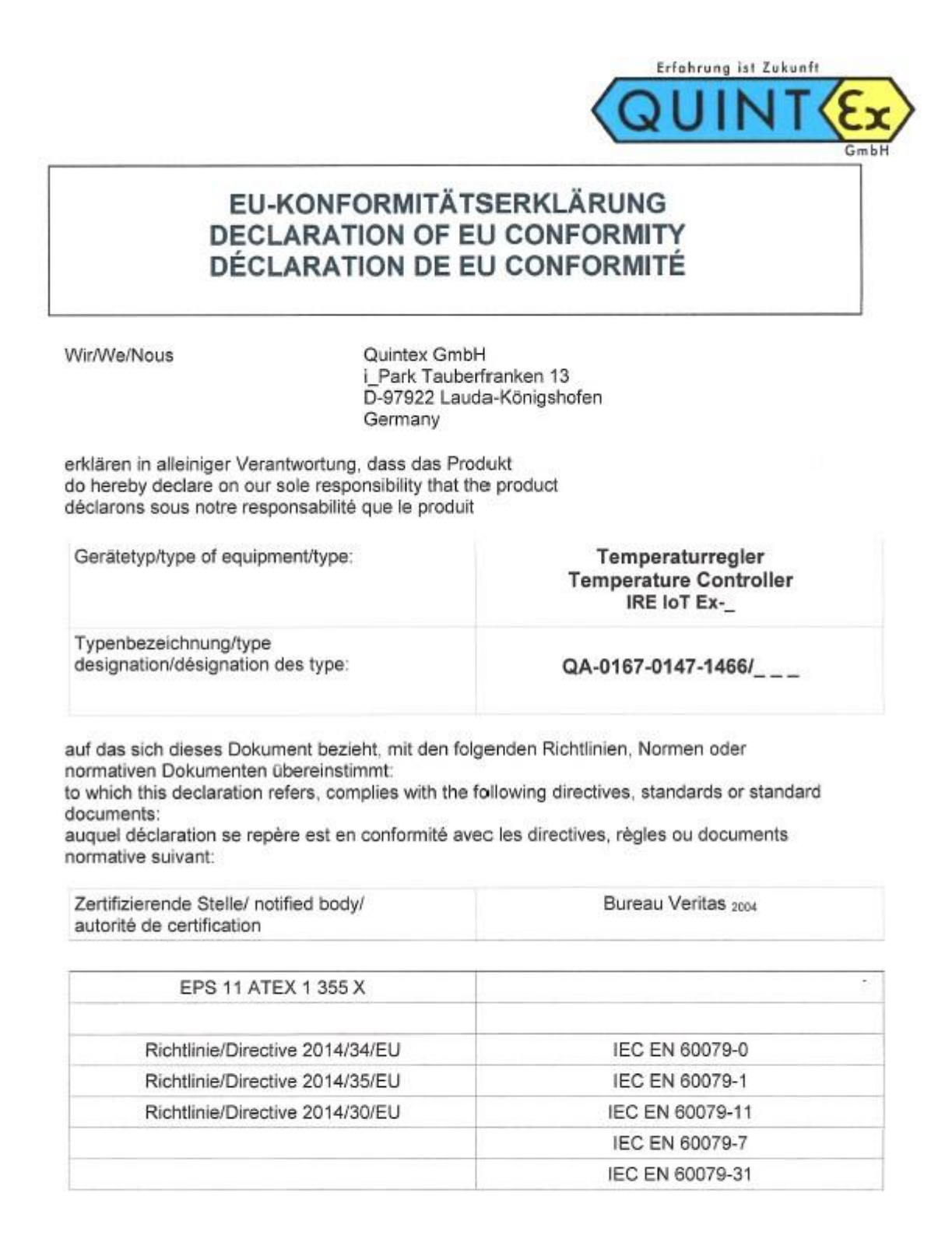

Lauda-Königshofen, 11.01.2022

Gisbert Schmahl (Geschäftsführer - Technik /MD)

Quintex GmbH – I\_Park Tauberfranken 13 – 97922 Lauda-Königshofen – Germany Tel: +49 9343 6130-0 – Fax: +49 9343 6130-105 – Mail: info@quintex.info – www.guintex.eu

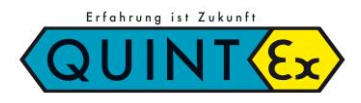

IRE IoT EX-\_\_\_ Elektronischer Regler / Electronic Controller

# 12. Notizen / Notes

| [ |      |      | <br>   | <br> |      |  |  |      |      |      |      |      |      |  |      | <br> |  |
|---|------|------|--------|------|------|--|--|------|------|------|------|------|------|--|------|------|--|
|   | <br> | <br> | <br>   | <br> | <br> |  |  | <br> | <br> | <br> | <br> | <br> | <br> |  | <br> | <br> |  |
|   |      |      |        |      |      |  |  |      |      |      |      |      |      |  |      |      |  |
|   |      |      |        |      |      |  |  |      |      |      |      |      |      |  |      |      |  |
|   | <br> | <br> | <br>   | <br> | <br> |  |  | <br> | <br> | <br> | <br> | <br> | <br> |  | <br> | <br> |  |
|   | <br> | <br> | <br>   | <br> | <br> |  |  | <br> | <br> | <br> | <br> | <br> | <br> |  | <br> | <br> |  |
|   |      |      |        |      |      |  |  |      |      |      |      |      |      |  |      |      |  |
|   |      |      |        |      |      |  |  |      |      |      |      |      |      |  |      | <br> |  |
|   | <br> | <br> | <br>   | <br> | <br> |  |  | <br> | <br> | <br> | <br> | <br> | <br> |  | <br> | <br> |  |
|   |      | <br> |        | <br> |      |  |  | <br> |      |      |      | <br> |      |  |      | <br> |  |
|   |      |      |        |      |      |  |  |      |      |      |      |      |      |  |      |      |  |
|   |      |      |        |      |      |  |  |      |      |      |      |      |      |  |      | <br> |  |
|   | <br> | <br> | <br>   | <br> | <br> |  |  | <br> | <br> | <br> | <br> | <br> | <br> |  | <br> | <br> |  |
|   |      |      |        |      |      |  |  |      |      |      |      |      |      |  |      |      |  |
|   |      |      |        |      |      |  |  |      |      |      |      |      |      |  |      |      |  |
|   | <br> | <br> |        |      |      |  |  |      | <br> |      | <br> |      | <br> |  | <br> | <br> |  |
|   | <br> | <br> |        | <br> | <br> |  |  | <br> | <br> | <br> | <br> | <br> | <br> |  | <br> | <br> |  |
|   |      |      |        |      |      |  |  |      |      |      |      |      |      |  |      |      |  |
|   |      |      |        |      |      |  |  |      |      |      |      |      |      |  |      |      |  |
|   | <br> | <br> |        |      |      |  |  |      |      |      | <br> |      |      |  |      | <br> |  |
|   | <br> | <br> |        | <br> | <br> |  |  | <br> | <br> | <br> | <br> | <br> | <br> |  | <br> | <br> |  |
|   |      |      |        |      |      |  |  | <br> |      |      |      |      |      |  |      |      |  |
|   |      |      |        |      |      |  |  |      |      |      |      |      |      |  |      |      |  |
|   |      | <br> |        |      |      |  |  |      |      |      |      |      |      |  |      | <br> |  |
|   | <br> | <br> | <br>   | <br> | <br> |  |  | <br> | <br> | <br> | <br> | <br> | <br> |  | <br> | <br> |  |
|   |      |      |        |      |      |  |  |      |      |      |      |      |      |  |      |      |  |
|   |      |      |        |      |      |  |  |      |      |      |      |      |      |  |      |      |  |
|   |      | <br> |        |      |      |  |  |      |      |      | <br> |      |      |  |      | <br> |  |
|   | <br> | <br> | <br>   | <br> | <br> |  |  | <br> | <br> | <br> | <br> | <br> | <br> |  | <br> | <br> |  |
|   |      |      |        |      |      |  |  |      |      |      |      |      |      |  |      | <br> |  |
|   |      |      |        |      |      |  |  |      |      |      |      |      |      |  |      |      |  |
|   |      | <br> |        |      |      |  |  |      |      |      |      |      |      |  |      | <br> |  |
|   | <br> | <br> | <br>   | <br> | <br> |  |  | <br> | <br> | <br> | <br> | <br> | <br> |  | <br> | <br> |  |
|   |      |      |        |      |      |  |  |      |      |      |      |      |      |  | <br> |      |  |
|   |      |      |        |      |      |  |  |      |      |      |      |      |      |  |      |      |  |
|   |      |      |        |      |      |  |  |      |      |      |      |      |      |  |      | <br> |  |
|   | <br> | <br> | <br>   | <br> | <br> |  |  | <br> | <br> | <br> | <br> | <br> | <br> |  | <br> | <br> |  |
|   |      | <br> |        | <br> | <br> |  |  | <br> |      |      |      | <br> | <br> |  |      | <br> |  |
|   |      |      |        |      |      |  |  |      |      |      |      |      |      |  |      |      |  |
|   |      |      |        |      |      |  |  |      |      |      |      |      |      |  |      | <br> |  |
|   | <br> | <br> | <br>   | <br> |      |  |  | <br> |      |      | <br> |      | <br> |  | <br> | <br> |  |
|   | <br> | <br> |        | <br> | <br> |  |  |      |      | <br> | <br> | <br> | <br> |  | <br> | <br> |  |
|   |      |      |        |      |      |  |  |      |      |      |      |      |      |  |      |      |  |
|   |      |      |        |      |      |  |  |      |      |      |      |      |      |  |      | <br> |  |
|   | <br> | <br> |        | <br> |      |  |  | <br> | <br> |      |      |      |      |  |      | <br> |  |
|   | <br> | <br> | <br>   | <br> | <br> |  |  |      |      | <br> | <br> | <br> | <br> |  | <br> | <br> |  |
|   |      |      |        |      |      |  |  |      |      |      |      |      |      |  |      |      |  |
|   |      |      |        |      |      |  |  |      |      |      |      |      |      |  |      |      |  |
|   |      | <br> |        |      |      |  |  |      |      |      |      |      |      |  |      | <br> |  |
|   | <br> | <br> | <br>   |      |      |  |  |      | <br> | <br> | <br> | <br> | <br> |  | <br> | <br> |  |
|   |      |      |        |      |      |  |  |      |      |      |      |      |      |  |      |      |  |
|   |      |      |        |      |      |  |  |      |      |      |      |      |      |  |      |      |  |
|   | <br> | <br> |        |      |      |  |  | <br> | <br> |      | <br> |      |      |  | <br> | <br> |  |
|   | <br> | <br> | <br>   | <br> | <br> |  |  |      |      | <br> | <br> | <br> | <br> |  | <br> | <br> |  |
|   |      |      |        |      |      |  |  |      |      |      |      |      |      |  |      |      |  |
|   |      |      |        |      |      |  |  |      |      |      |      |      |      |  |      | <br> |  |
|   | <br> | <br> | <br>   |      |      |  |  |      | <br> | <br> | <br> | <br> | <br> |  | <br> | <br> |  |
|   | <br> | <br> | <br>ļļ | <br> | <br> |  |  | <br> | <br> | <br> | <br> | <br> | <br> |  | <br> | <br> |  |
|   |      |      |        |      |      |  |  |      |      |      |      |      |      |  |      |      |  |
|   |      |      |        |      |      |  |  |      |      |      |      |      |      |  |      |      |  |
|   | <br> | <br> | <br>   | <br> | <br> |  |  | <br> | <br> | <br> | <br> | <br> | <br> |  | <br> | <br> |  |
|   |      |      |        |      |      |  |  |      |      |      |      |      |      |  |      |      |  |